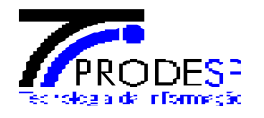

# SAOG

# Sistema de Apoio Operacional e Gestão

# Manual do usuário

Incidentes SCM

22/8/2018

Elaborado por: Ingrid Cristina Merschbacher

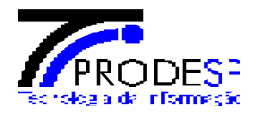

# Histórico de Revisão

| Data       | Histórico            | Versão | Executante                      |
|------------|----------------------|--------|---------------------------------|
| 27/10/2017 | Criação do documento | 1.0    | Ingrid Cristina S. Merschbacher |

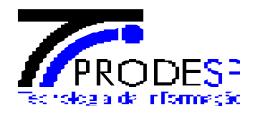

# Índice

| 2.1 Perfis de Acesso                                                                                                    | Histórico de Revisão            | 2  |
|----------------------------------------------------------------------------------------------------|---------------------------------|----|
| 3. Login no sistema                                                                                                    | 2.1 Perfis de Acesso            | 4  |
| 3. Incidentes SCM       14         3.1 Abertura de incidente       14         4. Acompanhamento de Incidentes       21         5. Relatórios de Incidentes       30         6. Relatório de Monitoramento       36         7. Relatório de Desempenho       39 | 3. Login no sistema             | 6  |
| 3.1 Abertura de incidente       14         4. Acompanhamento de Incidentes       21         5. Relatórios de Incidentes       30         6. Relatório de Monitoramento       36         7. Relatório de Desempenho       39                                    | 3. Incidentes SCM               | 14 |
| <ul> <li>4. Acompanhamento de Incidentes</li></ul>                                                                                                    | 3.1 Abertura de incidente       | 14 |
| <ul> <li>5. Relatórios de Incidentes</li></ul>                                                                                                    | 4. Acompanhamento de Incidentes | 21 |
| 6. Relatório de Monitoramento                                                                                                    | 5. Relatórios de Incidentes     |    |
| 7. Relatório de Desempenho                                                                                                    | 6. Relatório de Monitoramento   |    |
|                                                                                                    | 7. Relatório de Desempenho      |    |

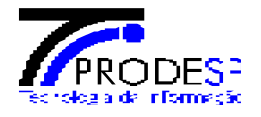

### 1. Objetivo

Esse manual foi criado com o objetivo de auxiliar os usuários na utilização dessa ferramenta, nesse caso o módulo de Incidentes SCM será destacado nesse documento, sendo informado o passo a passo da funcionalidade, viabilizando uma melhor utilização do módulo de Incidentes SCM para os usuários atuantes.

# 2. Acesso ao Sistema

O SAOG é multiplataforma e pode ser utilizados em, Smartphones, Tablets, Notebooks, Desktops dentre outros. Os navegadores que devem ser utilizados para acesso ao sistema são: Internet Explorer a partir da versão 10, Google Chrome e Mozilla Firefox.

# 2.1 Perfis de Acesso

Os perfis de usuário que permitem acesso ao registro, acompanhamento e visualização dos relatórios de incidentes, são eles:

- Responsável
- Solicitante
- Analista de Faturamento
- Consulta
- Analista de Incidentes
- Técnico
- Monitoramento
- Administrativo
- Faturamento
- Segurança

Os usuários podem estar vinculados a perfis ou grupos de usuários, podendo assim obter permissões de acesso, edição e consulta para cada módulo e funcionalidade do sistema, por exemplo:

Usuário: Ingrid Cristina (<u>Ingridsantos@apoioprodesp.sp.gov.br</u>) Perfil: Administrativo Grupo: Incidentes SCM

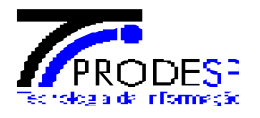

| SA@G                                     | ≡                                        |                                  | 30/10/2017 08:54:55              | S Ingrid Cristina Santos Merschbacher |
|------------------------------------------|------------------------------------------|----------------------------------|----------------------------------|---------------------------------------|
| S Ingrid Cristina Santos<br>Merschbacher | Perfil                                   |                                  |                                  | Gestao De Usuarios > Grupos > Perfil  |
| 🖵 Painel de Controle                     |                                          | Sobre Mim                        |                                  |                                       |
| 🛔 Conectividade 🛛 <                      | 5                                        | <b>Documento</b><br>RG 391145678 | Telefone     (00) 0000-0000      |                                       |
| Unidade de Rede <                        | Ingrid Cristina Santos                   |                                  | <b>a b b c c c c c c c c c c</b> |                                       |
| ₩ Incidente SCM <                        | Merschbacher                             | dyhcristina@gmail.com            | GSO - SISGE                      |                                       |
| 🕿 VOIP <                                 | Analista de Sistemas                     | Eurção<br>Analista de Sistemas   |                                  |                                       |
| ₩ Incidente VoIP <                       |                                          |                                  |                                  |                                       |
| \$ Faturamento <                         |                                          |                                  |                                  |                                       |
| 🏛 Órgão 🛛 🗸                              | Perfis Sub-Perfis e Grupos Alterar Senha |                                  |                                  |                                       |
| 🛔 Gestão de Usuário 🛛 <                  | Perfis de Sistema                        |                                  |                                  |                                       |
|                                          | Técnico Administrador                    |                                  |                                  |                                       |

Fig.1 – Consulta de perfil do usuário, informações sobre o usuário e perfis vinculados ao mesmo.

| SA®G                                                                                                    | =                                                                   |                             | 30/10/2017 08:56:12         | S Ingrid Cristina Santos Merschbacher |
|----------------------------------------------------------------------------------------------------|---------------------------------------------------------------------|-----------------------------|-----------------------------|---------------------------------------|
| S Ingrid Cristina Santos<br>Merschbacher                                                                                                    | Perfil                                                              |                             |                             | Gestao De Usuarios > Grupos > Perfil  |
| 🖵 Painel de Controle                                                                                                    |                                                                     | Sobre Mim                   |                             |                                       |
| 🛔 Conectividade 🛛 <                                                                                                    | 5                                                                   | B Documento<br>RG 391145678 | Telefone     (00) 0000-0000 |                                       |
| Sunidade de Rede <                                                                                                    | Ingrid Cristina Santos                                              | T Frankl                    | Paradamenta                 |                                       |
| ـ ∰ Incidente SCM <                                                                                                    | Merschbacher                                                        | dyhcristina@gmail.com       | GSO - SISGE                 |                                       |
| Store Contraction Contraction | Analista de Sistemas Matricula 000000000000000000000000000000000000 | Função Analista de Sistemas |                             |                                       |
| ❀ Incidente VoIP <                                                                                                    |                                                                     |                             |                             |                                       |
| \$ Faturamento <                                                                                                    |                                                                     |                             |                             |                                       |
| 🏛 Órgão 🛛 🔇                                                                                                    | Perfis Sub-Perfis e Grupos Alterar Senha                            |                             |                             |                                       |
| 🛔 Gestão de Usuário 🔇                                                                                                    | Grupos de Sistema                                                   |                             |                             |                                       |
|                                                                                                    | Solicitante / Responsável Voip                                      |                             |                             |                                       |

Fig.2 – Consulta de perfil do usuário, informações sobre o usuário e Grupos vinculados ao mesmo

**Obs.:** Os perfis e grupos de usuários, que estarão vinculados aos usuários atuantes no sistema, serão definidos pela gestão dos mesmos, já configurados a partir do seu primeiro acesso.

| 22/8/2018 | Elaborado por: Ingrid Cristina Merschbacher |
|-----------|---------------------------------------------|
|           |                                             |

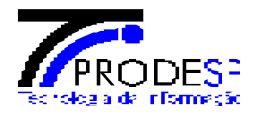

# 3. Login no sistema

Para acessar o SAOG, cada usuário deverá possuir suas credencias (usuário e senha), que serão enviadas ao e-mail cadastrado, após ter recebido o e-mail com as credenciais necessárias para acesso ao sistema, deverão seguir as instruções a seguir.

Para acessar o SAOG, é necessário digitar o endereço <u>https://www.gestao.intragov.sp.gov.br/saog-novo-web/</u> no seu navegador (Internet Explorer V10, Google Chrome ou Mozilla Firefox), após isso será carregada a tela de login no sistema.

| ← → C 🔒 Seguro   https://www.gestao.intragov.sp.gov.br/saog-novo-web/              | G 문 ☆ :                                                                                                    |
|------------------------------------------------------------------------------------|----------------------------------------------------------------------------------------------------|
| 🔢 Apps 🚳 Sistema de Apoio Op 🚳 SAOG - Sistema de A 🚳 SAOG - Console 🚳 SAOG - Conso | DEV 🕒 Sistema de Apoio Op 👩 Alura   Cursos online - 👫 Modals - Materialize 🙋 AdminLTE 2   Dashbo - 🔠 Untitled Diagram.htm - 🕥 Neon   Pagination - 👘 🕷 |
|                                                                                    |                                                                                                    |
|                                                                                    | SA@G                                                                                                    |
|                                                                                    | Informe login e senha                                                                                                    |
|                                                                                    | Email ou CPF                                                                                                    |
|                                                                                    | Senha                                                                                                    |
|                                                                                    | Entrar<br>Esqueci minha senha                                                                                                    |
|                                                                                    | SAOG - Sistema de Apoio Operacional e Gestão                                                                                                    |

Fig.3 – Tela de Login de acesso ao SAOG.

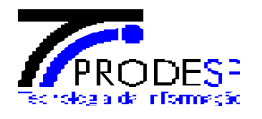

Na tela de login, são exibidos os campos onde deverão ser preenchidos com o usuário e senha que foram enviados para o email cadastrado, o login poderá ser efetuado tantos por email quanto por CPF, e a senha deverá ter no mínimo 8 dígitos, sendo eles numéricos ou alfanuméricos.

|   | SA                          | 6                  |
|---|-----------------------------|--------------------|
|   | Informe login e s           | enha               |
| 5 | dyhcristina@gmail.com       | ×                  |
| = | <b>&gt;</b>                 | <b>a</b>           |
|   | Esqueci minha senha         | Entrar             |
|   | SAOG - Sistema de Apoio Ope | eracional e Gestão |

Fig.4 – Inserção de usuário e senha para acesso ao sistema.

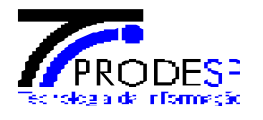

No caso de não saber ou não se lembrar da senha de acesso ao sistema, na tela de login, na parte inferior da tela, existe a opção "**Esqueci minha senha**", no qual poderá ser redefinida, para acesso novamente ao sistema. Após clicar nesse link, sistema solicita a informação do e-mail ou CPF do usuário para que a senha seja redefinida.

| SA@6                                         |
|----------------------------------------------|
| Informe login e senha                        |
| Email ou CPF                                 |
| Senha 🔒                                      |
| Esqueci minha senha                          |
| SAOG - Sistema de Apoio Operacional e Gestão |

Fig.5 – Link de redefinição de senha.

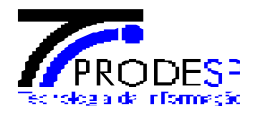

| SA                                       | <b>\$</b> 6                          |
|------------------------------------------|--------------------------------------|
| Redefinir so<br>Informe Email ou CPF pra | e <b>nha</b><br>i iniciar o processo |
| Email OU                                 |                                      |
|                                          | <b>A</b> ⊠                           |
| Ir para login                            | Recuperar                            |
| SAOG - Sistema de Apoio O                | peracional e Gestão                  |

Fig.6 - Campos para redefinição de senha.

Efetuando recuperação de senha mediante informação de CPF, após inserir o CPF e clicar em "**Recuperar**", as informações para troca de senha são enviadas para o email cadastrado no usuário.

| Redefinir senha<br>Informe Email ou CPF pra iniciar o processo<br>Email I<br>OU<br>372.735.798-31<br>Ir para login Recuperar |
|----------------------------------------------------------------------------------------------------|
| Email CU<br>OU<br>372.735.798-31 II<br>Ir para login Recuperar                                                               |
| OU<br>372.735.798-31                                                                                                    |
| Ir para login Recuperar                                                                                                    |
|                                                                                                    |

Fig.7 – Tela de recuperação de senha.

| 22/8/2018 Elaborado por: Ingrid Cristina Merschbacher |  |
|-------------------------------------------------------|--|
|-------------------------------------------------------|--|

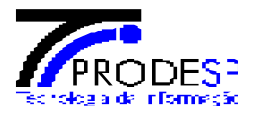

| Processo de troca de senha foi iniciado. Verifique sua caixa de email. |                                              |
|------------------------------------------------------------------------|----------------------------------------------|
|                                                                        |                                              |
|                                                                        | SAØG                                         |
|                                                                        | Redefinir senha                              |
|                                                                        | Informe Email ou CPF pra iniciar o processo  |
|                                                                        | Email 💌                                      |
|                                                                        | OU<br>372.735.798-31                         |
|                                                                        | Ir para login Recuperar                      |
|                                                                        | SAOG - Sistema de Apoio Operacional e Gestão |

Fig.8 – Mensagem de envio de email para troca de senha

Após o recebimento do email de alteração de senha, é necessário clicar no link informado no mesmo, para que seja direcionada a tela de informação da nova senha.

| Redefinir senha                              |   |
|----------------------------------------------|---|
| Ola Ingrid Cristina Santos                   |   |
| Merschbacher, insira a nova senha!           |   |
| Nova Senha *                                 |   |
|                                              |   |
| Confirma Senha *                             |   |
|                                              |   |
| Ir para login Alterar                        | ¢ |
| SAOG - Sistema de Apoio Operacional e Gestão |   |

Fig.9 – Tela de alteração de senha.

ľ

| 22/8/2018 E | Elaborado por: Ingrid Cristina Merschbacher |
|-------------|---------------------------------------------|
|             |                                             |

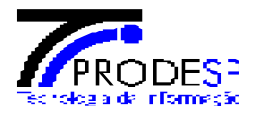

Após a alteração da senha, sistema retorna para tela de login, é necessário informar credencias para acesso novamente.

| SAØ                          | 6                |
|------------------------------|------------------|
| Informe login e se           | nha              |
| dyhcristina@gmail.com        |                  |
|                              | ۵                |
| Esqueci minha senha          | Entrar           |
| SAOG - Sistema de Apoio Oper | acional e Gestão |

Fig.10 – Tela de login de acesso ao sistema.

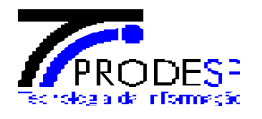

Ao acessar o sistema, será exibida a tela de início que no canto esquerdo da tela está localizado o menu com os módulos e funcionalidades do sistema, de acordo com o perfil e grupos definidos para o usuário que está acessando. Na mesma tela há um campo posicionado no canto superior direito da tela para consulta de protocolos de solicitações, também no canto superior direito da tela, localizado na tarja vermelha está localizado o nome do usuário que ao ser clicado, é exibido o botão "**Sair**" e o link "**Perfil**" que é possível ver as informações do usuário, além de perfis e grupos que o mesmo está vinculado. Na tela de informações do usuário, existe a aba "**Alterar Senha**" que permite que a qualquer momento a senha seja alterada.

| SA@G                                                            |                                                                                                    | 30/10/2017 11:26:51           | G Ingrid Cristina Santos Merschbacher |
|-----------------------------------------------------------------|----------------------------------------------------------------------------------------------------|-------------------------------|---------------------------------------|
| Ingrid Cristina Santo<br>Merschbacher                           | Painel de Controle                                                                                                    |                               | Dashboard                             |
| Painel de Controle                                              | i 21/07/2017 09:15 - Nova Funcionalidade<br>Disponibilizada nova versao do SAOG para Produção.<br>• Registro de Incidente<br>• Acompanhamento de Incidente<br>• Relatórios de Incidente | × Consul<br>Protoc            | Ita Rápida                            |
| Relatórios  VOIP    the Incidente VoIP                          |                                                                                                    |                               |                                       |
| \$ Faturamento        1     Órgão       •     Gardão da Umidale |                                                                                                    |                               |                                       |
| Gestao de Usuário     C                                         |                                                                                                    |                               |                                       |
| © 2017 SA<br>Prodesp Prodesp -                                  | OG - Sistema de Apoio Operacional e Gestão. Download:<br>Companhia de Processamento de Dados do Estado de São Paulo. Manual                                                             | <b>Versão:</b><br>1.2.29-ALFA |                                       |

Fig.11 – Tela de início do sistema.

| SA@G                                     | E Contraction of the second second second second second second second second second second second second second | 30/10/2017 11:27:55 | S Ingrid Cristina Santos Merschbacher                    |
|------------------------------------------|----------------------------------------------------------------------------------------------------|---------------------|----------------------------------------------------------|
| S Ingrid Cristina Santos<br>Merschbacher | Painel de Controle                                                                                              |                     | 6                                                        |
| 🖵 Painel de Controle                     | i 21/07/2017 09:15 - Nova Funcionalidade                                                                        | × Cons              | Ingrid Cristina Santos Marschhachar                      |
| 🚠 Conectividade 🧹 <                      | Disponibilizada nova versao do SAOG para Produção.<br>• Registro de Incidente<br>• Acompanhamento de Incidente  | Prot                | Função: Analista de Sistemas<br>Matrícula: 0000000000000 |
| Unidade de Rede <                        | Relatórios de Incidente                                                                                         |                     |                                                          |
| ❀ Incidente SCM 🛛 🗸                      |                                                                                                    |                     | Perfil                                                   |
| 廉 Acompanhamento                         |                                                                                                    |                     | 🖒 🖒 Sair                                                 |
| + Registrar                              |                                                                                                    |                     |                                                          |
| VOIP <                                   |                                                                                                    |                     |                                                          |
| 兼 Incidente VoIP 〈                       |                                                                                                    |                     |                                                          |
| \$ Faturamento <                         |                                                                                                    |                     |                                                          |
| 🏛 Órgão 🛛 <                              |                                                                                                    |                     |                                                          |
| 🛔 Gestão de Usuário 🛛 <                  |                                                                                                    |                     |                                                          |

Fig. 12 – Botão Sair e informações de Perfil.

| 22/8/2018 | Elaborado por: Ingrid Cristina Merschbacher |
|-----------|---------------------------------------------|

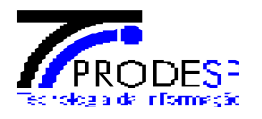

| SA@G                                                                                                    | =                                              |                                  | 30/10/2017 11:28:43 Santos Merschbacher |
|----------------------------------------------------------------------------------------------------|------------------------------------------------|----------------------------------|-----------------------------------------|
| S Ingrid Cristina Santos<br>Merschbacher                                                                                                    | Perfil                                         |                                  | Dashboard > Perfil                      |
| 🖵 Painel de Controle                                                                                                    |                                                | Sobre Mim                        |                                         |
| 🚠 Conectividade 🧹 <                                                                                                    | S                                              | <b>Documento</b><br>RG 391145678 | Telefone     (00) 0000-0000             |
| Unidade de Rede <                                                                                                    | Ingrid Cristina Santos                         | 🛛 Email                          | 🖨 Departamento                          |
| ∰ Incidente SCM <                                                                                                    | Merschbacher                                   | dyhcristina@gmail.com            | GSO - SISGE                             |
| Store Karaka Karaka | Analista de Sistemas                           | 🚔 Função                         |                                         |
| ₩ Incidente VoIP <                                                                                                    | Matricula 000000000000000000000000000000000000 | Analista de Sistemas             |                                         |
| \$ Faturamento <                                                                                                    |                                                |                                  |                                         |
| 🏛 Órgão 🛛 🗸                                                                                                    | Perfis Sub-Perfis e Grupos Alterar Senha       |                                  |                                         |
| 🛔 Gestão de Usuário 🛛 <                                                                                                    | Senha Atual                                    |                                  |                                         |
|                                                                                                    | Nova Senha                                     |                                  |                                         |
|                                                                                                    | Confirmar Senha                                |                                  |                                         |
|                                                                                                    | 🖺 Alterar                                      |                                  |                                         |
|                                                                                                    |                                                |                                  |                                         |
|                                                                                                    | ⊐ Voltar                                       |                                  |                                         |

Fig.13 – Tela de informações de Perfil, aba de alteração de senha.

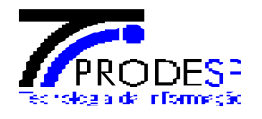

# 3. Incidentes SCM

O módulo de incidentes SCM permite a abertura de registros de incidentes relativos à Rede IP Multisserviços e Recursos Agregados, é possível também fazer o acompanhamento dos incidentes em andamento e a geração e exportação de relatórios relacionados a esses incidentes.

| SA@G                                                                                                    | E State State Sta | 30/10/2017 11:          | 26:51 🕒 Ingrid               | Cristina Santos Merschbacher |
|----------------------------------------------------------------------------------------------------|----------------------------------------------------------------------------------------------------|-------------------------|------------------------------|------------------------------|
| Ingrid Cristina Santos<br>Merschbacher                                                                                                    | Painel de Controle                                                                                                    |                         |                              | Dashboard                    |
| Painel de Controle     Conctvidade     Conctvidade     Conctividade     Conctividade | 11/07/2017 09:15 - Nova Funcionalidade Disponibilizada nova versao do SAOG para Produção.     Registro de Incidente     Acompanhamento de Incidente     Relatórios de Incidente                                                                                                    | X                       | Consulta Rápida<br>Protocolo | ٩                            |
| Faturamento <                                                                                                    |                                                                                                    |                         |                              |                              |
| m Órgão <<br>▲ Gestão de Usuário <                                                                                                    |                                                                                                    |                         |                              |                              |
| © 2017 SAOC<br>Prodesp - Co                                                                                                    | - Sistema de Apoio Operacional e Gestão. Download:<br>mpanhia de Processamento de Dados do Estado de São Paulo. Manual<br>Manual                                                                                                    | <b>Vers</b> ã<br>1.2.29 | o:<br>-ALFA                  | GOVERNO DE<br>SÃO PAULO      |

Fig.14 – Tela de início, módulo de incidentes SCM.

# 3.1 Abertura de incidente

Para abrir um incidente, é necessário clicar na opção "Registrar" que fica no módulo "Incidente SCM", ao clicar nesse link será aberta uma tela para filtrar o elemento que será registrado o incidente.

| SA@G                                                                      | E State State Sta | 30/10/2017 12 | :08:24 Singrid Cristina Santos Merschbacher |
|---------------------------------------------------------------------------|----------------------------------------------------------------------------------------------------|---------------|---------------------------------------------|
| Ingrid Cristina Santos<br>Merschbacher                                    | Painel de Controle                                                                                                    |               | Dashboard                                   |
| 🖵 Painel de Controle                                                      | i 21/07/2017 09:15 - Nova Funcionalidade                                                                                                    | ×             | Consulta Rápida                             |
| 📥 Conectividade 🧹                                                         | Disponibilizada nova versao do SAOG para Produção.<br>• Registro de Incidente<br>• Accompanhamento de Incidente                                                                                                    |               | Protocolo Q                                 |
| Unidade de Rede <                                                         | Relatorios de Incidente                                                                                                    |               |                                             |
| ♣ Incidente SCM ~                                                         |                                                                                                    |               |                                             |
| <ul> <li>Acompanhamento</li> <li>Registrar</li> <li>Relatórios</li> </ul> |                                                                                                    |               |                                             |
| VOIP <                                                                    |                                                                                                    |               |                                             |
| 斎 Incidente VoIP 〈                                                        |                                                                                                    |               |                                             |
| \$ Faturamento <                                                          |                                                                                                    |               |                                             |
| 🏛 Órgão 🛛 🔇                                                               |                                                                                                    |               |                                             |
| 👗 Gestão de Usuário 🛛 <                                                   |                                                                                                    |               |                                             |
| Fig.15 – Tela de iníc                                                     | io, rotina de "Registrar".                                                                                                    |               |                                             |

| 22/8/2018 | Elaborado por: Ingrid Cristina Merschbacher |
|-----------|---------------------------------------------|
|           |                                             |

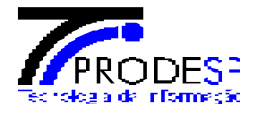

Ao acessar a rotina "**Registrar**", para a abertura de um novo incidente, sistema exibe tela com filtros de busca para a seleção da Unidade Intragov desejada, na tela são exibidos os seguintes campos: "Órgão Signatário", "**Registrar com**" e "**ID-UNIDADE**".

#### Campo Órgão Signatário:

Ao clicar no botão **"Buscar Órgão"**, o sistema irá redirecionar para outra tela, onde será possível filtrar a busca do órgão signatário, pelos seguintes campos: Nome, Sigla, CNPJ ou Código interno.

| SA@G                                     | =                     |            | 30/10/2017 15:03:32 | G Ingrid Cristina Santos Merschbacher |
|------------------------------------------|-----------------------|------------|---------------------|---------------------------------------|
| S Ingrid Cristina Santos<br>Merschbacher | Incidentes Registrar  |            |                     | Registro Novo Incidente Scm           |
| 🖵 Painel de Controle                     | Registro de Incidente |            |                     |                                       |
| 🛔 Conectividade 🧹 🤇                      | Órgão Signatário      |            |                     |                                       |
| 🛢 Unidade de Rede 🧹                      |                       |            |                     | Q Buscar Orgao                        |
| ∰ Incidente SCM ~                        | Registrar com         | ID-Unidade |                     | Q Buscar                              |
| 兼 Acompanhamento                         | i) omotoc             |            |                     | S DUDLUI                              |
| + Registrar                              |                       |            |                     |                                       |
| 🕿 VOIP <                                 |                       |            |                     |                                       |
| 斎 Incidente VoIP <                       |                       |            |                     |                                       |
| \$ Faturamento <                         |                       |            |                     |                                       |
| 🏛 Órgão 🛛 <                              |                       |            |                     |                                       |
| 🌡 Gestão de Usuário 🛛 <                  |                       |            |                     |                                       |
|                                          |                       |            |                     |                                       |
|                                          |                       |            |                     |                                       |

Fig. 16 – Rotina "Registrar", filtro de busca por Unidade Intragov.

| SAØG                                   | =                              |        |       | 30/10/2017 15:10:10 | S Ingrid Cristina Santos Merschbacher |
|----------------------------------------|--------------------------------|--------|-------|---------------------|---------------------------------------|
| Ingrid Cristina Santos<br>Merschbacher | Incidentes Registrar           |        |       |                     | Registro Novo Incidente Scm           |
| 🖵 Painel de Controle                   | Pesquisa de Orgão Signatário 🧲 |        |       |                     |                                       |
| 📥 Conectividade 🧹 <                    | Nome:                          | Sigla: | CNPJ: | Código Intern       | 0:                                    |
| Unidade de Rede <                      |                                |        |       |                     | Q Buscar ⊐ Voltar                     |
| ₩ Incidente SCM ✓                      |                                |        |       |                     |                                       |
| ❀ Acompanhamento                       |                                |        |       |                     |                                       |
| + Registrar                            |                                |        |       |                     |                                       |
| VOIP <                                 |                                |        |       |                     |                                       |

Fig. 17 – Busca de Órgão Signatário.

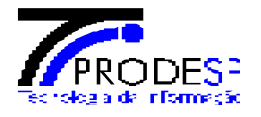

#### Campo Registrar com:

O campo é um Combo Box que possui as opções "**ID-UNIDADE**" e "**CEP**", nesse caso é possível localizar uma Unidade de Rede buscando tanto pelo ID da Unidade, quanto pelo CEP onde a Unidade Intragov foi instalada.

| SA@G                                   | =                     |            | 30/10/2017 15:14:41 | G Ingrid Cristina Santos Merschbacher |
|----------------------------------------|-----------------------|------------|---------------------|---------------------------------------|
| Ingrid Cristina Santos<br>Merschbacher | Incidentes Registrar  |            |                     | Registro Novo Incidente Scm           |
| 🖵 Painel de Controle                   | Registro de Incidente |            |                     |                                       |
| 🛔 Conectividade 🛛 <                    | Órgão Signatário      |            |                     | O Buscar Orgão                        |
| 🛢 Unidade de Rede 🧹                    |                       |            |                     | a buscar organ                        |
|                                        | Registrar com         | ID-Unidade |                     |                                       |
|                                        | ID-Unidade 🔻          | 0))        |                     | <b>Q</b> Buscar                       |
| ₩ Acompanhamento                       | ID-Unidade            |            |                     |                                       |
| + Registrar                            | CEP                   |            |                     |                                       |
| Relatórios                             |                       |            |                     |                                       |
| VOIP <                                 |                       |            |                     |                                       |

Fig. 18 - Tela de Registro de incidente filtro "Registrar com".

#### Campo ID-Unidade ou CEP:

Esse campo é definido a partir da opção selecionada anteriormente no campo "**Registrar com**", se estiver definido ID-Unidade no campo anterior, deve ser informado o número da Unidade de Rede se estiver definido CEP o campo deve ser preenchido com o número de CEP do endereço da Unidade.

| SA@G                                                                                                    | ≡                                                                           |             | 30/10/2017 16:05:07 | S Ingrid Cristina Santos Merschbacher |
|----------------------------------------------------------------------------------------------------|-----------------------------------------------------------------------------|-------------|---------------------|---------------------------------------|
| S Ingrid Cristina Santos<br>Merschbacher                                                                                                    | Incidentes Registrar                                                        |             |                     | Registro Novo Incidente Scm           |
| Painel de Controle                                                                                                    | Registro de Incidente                                                       |             |                     |                                       |
| 🚠 Conectividade <                                                                                                    | Orgão Signatário Companhia de Processamento de Dados do Estado de São Paulo |             |                     | a Q Buscar Orgão                      |
| Unidade de Rede                                                                                                    | Registrar com                                                               | ID-Unidade  |                     |                                       |
| ₩ Acompanhamento                                                                                                    | ID-Unidade 🔹                                                                | ■ 021543/13 |                     | Q Buscar                              |
| + Registrar                                                                                                    | 仑                                                                           |             |                     |                                       |
| Store Contraction Contraction |                                                                             |             |                     |                                       |

Fig.19 – Tela de Registro de incidente filtro "ID-Unidade"

| SA@G                                                                                                    | ≡                                                                                                    | 30/10/2017 16:07: | 29 Singrid Cristina Santos Merschbacher |
|----------------------------------------------------------------------------------------------------|----------------------------------------------------------------------------------------------------|-------------------|-----------------------------------------|
| S Ingrid Cristina Santos<br>Merschbacher                                                                                                    | Incidentes Registrar                                                                                                    |                   | Registro Novo Incidente Scm             |
| 🖵 Painel de Controle                                                                                                    | Registro de Incidente                                                                                                    |                   |                                         |
| Conectividade <     Unidade de Rede <                                                                                                    | Órgão Signatário     Una construction of the second second s |                   | 🍠 🔍 Q. Buscar Orgão                     |
| ₩ Incidente SCM ~                                                                                                    | Registrar com                                                                                                    | EP<br>9 19250-000 | Q Buscar                                |
| 廉 Acompanhamento                                                                                                    |                                                                                                    |                   |                                         |
| + Registrar                                                                                                    | ۲<br>۲                                                                                                    |                   |                                         |
| Store Contraction Contraction |                                                                                                    |                   |                                         |

Fig.20 – Tela de Registro de incidente filtro "CEP".

| 22/8/2018 | Elaborado por: Ingrid Cristina Merschbacher |
|-----------|---------------------------------------------|
|           |                                             |

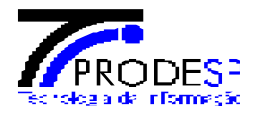

Após o preenchimento de todos ou um desses campos e clicar no botão **<Buscar>**, as unidades relacionadas aos filtros de busca preenchidos serão exibidas. Serão exibidos os dados de endereço da unidade, número e nome do Órgão Signatário, além do número de IP LAN e IP Loopback, no canto inferior direito, é possível selecionar a unidade para o registro do incidente.

| SA@G                                   | <b>≡</b>                                                                       | 30/10/2017 16:12:04 | S Ingrid Cristina Santos Merschbacher |
|----------------------------------------|--------------------------------------------------------------------------------|---------------------|---------------------------------------|
| Ingrid Cristina Santos<br>Merschbacher | Incidentes Registrar                                                           |                     | Registro Novo Incidente Scm           |
| Painel de Controle                     | Registro de Incidente                                                          |                     |                                       |
| 🛔 Conectividade 🧹                      | Órgão Signatário<br>Companhia de Processamento de Dados do Estado de São Paulo |                     | 🖉 🛛 🛛 🖉 🖉 🖉                           |
| SUnidade de Rede <                     |                                                                                |                     |                                       |
| ∰ Incidente SCM ✓                      | Registrar.com CEP                                                              |                     |                                       |
| 🕱 Acompanhamento                       | CEP • 9 19250-000                                                              |                     | Q Buscar                              |
| + Registrar                            | Unidades encontradas 🗢                                                         |                     |                                       |
| Relatórios                             | 021543/13 - Companhia de Processamento de Dados do Estado de São Paulo         |                     |                                       |
| Store Contraction Contraction          | Outros Assentamento Bom Pastor, 0, Zona Rural, 19250-000 - Sandovalina - SP    |                     |                                       |
| ₩ Incidente VoIP <                     | □ Lan:10.206.13.5 □ Loop Back:201.60.0.26                                      |                     | Selecionar                            |

Fig.21 – Tela de Registro de incidente, seleção da Unidade de Rede.

Após ter selecionado a Unidade Intragov desejada para o cadastro do incidente, sistema exibe tela para a abertura do mesmo, com as informações necessárias (ID da Unidade, Informações técnicas, Capacidade Nominal, Dados de endereço, dados do responsável do OES, e suplente)

| SA@G                                                                            |   | =                                                                                                    |                               |                                                                                  |                                 | 30                                                                        | )/10/2017 16:58:06 | S admin         |
|---------------------------------------------------------------------------------|---|----------------------------------------------------------------------------------------------------|-------------------------------|----------------------------------------------------------------------------------|---------------------------------|---------------------------------------------------------------------------|--------------------|-----------------|
| S admin                                                                         |   | Incidentes Registrar                                                                                                    |                               |                                                                                  |                                 |                                                                           | Registro Nove      | o Incidente Scm |
| 🖵 Painel de Controle                                                            |   | Registro de Incidente                                                                                                    |                               |                                                                                  |                                 |                                                                           |                    |                 |
| 📥 Conectividade                                                                 | < | ID Unidade     021543/13     (Tercer Unidade Afstade)                                                                                         | <b>□ Redundância</b> :<br>Não | :                                                                                | <b>WAN:</b><br>201.61.3.136     | LAN:<br>10.206.13.5                                                       |                    |                 |
| 🛢 Unidade de Rede                                                               | < | (Tocal Officade Alecada)                                                                                                    | <b>Loopback:</b> 201.60.0.26  |                                                                                  | Capacidade Nominal (Kbps): 2000 |                                                                           |                    |                 |
| 🕸 Incidente SCM                                                                 | * | □NAT:                                                                                                    |                               |                                                                                  |                                 |                                                                           |                    |                 |
| <ul> <li>₩ Acompanhamento</li> <li>+ Registrar</li> <li>B Relatórios</li> </ul> |   | <ul> <li>♀ Local de Instalação</li> <li>童 Posto Acessa-Sandovalina-Bom Pastor-ITESP-Rural,</li> <li>♣ 19250-000 - Sandovalina - SP</li> </ul> | 0                             | <ul> <li>Responsavel</li> <li>Sivaldo Da Mota</li> <li>(18) 3908-3700</li> </ul> |                                 | <b>營 Suplente</b><br>▲ Wilde De Lucca Bonfim Da Silva<br>✔ (18) 3282-1046 |                    |                 |
| S VOIP                                                                          | < | Área Rural                                                                                                    |                               | ⊠ simota@sp.gov.br                                                               |                                 | ⊠ simota@sp.gov.br                                                        |                    |                 |
| 🕷 Incidente VoIP                                                                | < | Desume Afrikada                                                                                                    |                               |                                                                                  |                                 |                                                                           |                    |                 |
| \$ Faturamento                                                                  | < | Serviço                                                                                                    |                               | Criticidade                                                                      |                                 | Forçado                                                                   |                    |                 |
| 🏛 Órgão                                                                         | < | O SCM - Serviço de Comunicação Multimídia                                                                                                    |                               | 🗿 Degradação de Qualidade 🔵 Ir                                                   | nterrupção Total do Serviço     |                                                                           |                    |                 |
| 🌡 Gestão de Usuário                                                             | < | 🔘 SAI - Serviço de Acesso Internet                                                                                                    |                               |                                                                                  |                                 |                                                                           |                    |                 |
|                                                                                 |   | Motivo Abertura                                                                                                    |                               |                                                                                  |                                 |                                                                           |                    |                 |
|                                                                                 |   |                                                                                                    |                               |                                                                                  |                                 |                                                                           |                    |                 |
|                                                                                 |   | Você pode adicionar 256 caracteres.                                                                                                    |                               |                                                                                  |                                 |                                                                           |                    |                 |
|                                                                                 |   | Contato Adicional                                                                                                    |                               |                                                                                  |                                 |                                                                           |                    |                 |
|                                                                                 |   | Nome                                                                                                    |                               | E-mail                                                                           |                                 | Telefone                                                                  |                    |                 |
|                                                                                 |   | TO THE R                                                                                                    |                               | LINGUA                                                                           |                                 |                                                                           |                    |                 |

Fig.22 – Tela de Abertura de incidente (Informações da Unidade Intragov).

| 22/8/2018 | Elaborado por: Ingrid Cristina Merschbacher |
|-----------|---------------------------------------------|
|           |                                             |

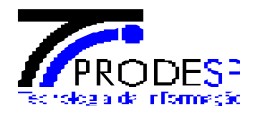

Na seção "**Recurso Afetado**" pode ser selecionado as opções para abertura do incidente, informar o tipo de serviço (SAI, ou SCM), a criticidade do problema, se houve degradação ou interrupção total do serviço, e na caixa de texto informar o motivo da abertura do incidente, esse campo deve ser relatado o resumo do problema.

| SA@6                                                                            |        | =                                                                           |                                                                   |                                                                                                    |                                                                          |                                                                                               | 31/10/2017 09:54:36 | S admin          |
|---------------------------------------------------------------------------------|--------|-----------------------------------------------------------------------------|-------------------------------------------------------------------|----------------------------------------------------------------------------------------------------|--------------------------------------------------------------------------|-----------------------------------------------------------------------------------------------|---------------------|------------------|
| S admin                                                                         |        | Incidentes Registrar                                                        |                                                                   |                                                                                                    |                                                                          |                                                                                               | Registro No         | vo Incidente Scm |
| Painel de Controle     Conectividade     Unidade de Rede                        | <<br>< | Registro de Incidente<br>D Unidade<br>021543/13<br>(Trocar Unidade Afetada) | <b>□ Redundância:</b><br>Não<br><b>□ Loopback:</b><br>201.60.0.26 |                                                                                                    | <b>WAN:</b><br>201.61.3.136<br><b>Capacidade Nominal (Kbps):</b><br>2000 | 드 LAN:<br>10.206,13.5                                                                         |                     |                  |
| ∰ Incidente SCM                                                                 | ~      | □ NAT:                                                                      |                                                                   |                                                                                                    |                                                                          |                                                                                               |                     |                  |
| <ul> <li>兼 Acompanhamento</li> <li>+ Registrar</li> <li>△ Relatórios</li> </ul> |        | <ul> <li>♀ Local de Instalação</li> <li></li></ul>                          | 0                                                                 | <ul> <li>Responsavel</li> <li>Sivaldo Da Mota</li> <li>(18) 3908-3700</li> <li>Simota@so.eov.br</li> </ul> |                                                                          | <b>     Suplente</b> Suplet De Lucca Bonfim Da Silva     (18) 3282-1046     Signata@sp.gnv.br | a                   |                  |
| S VOIP                                                                          | <      |                                                                             |                                                                   | Elimon Cobi Source                                                                                         |                                                                          | El sunom Gopi Bonon                                                                           |                     |                  |
| 豪 Incidente VoIP                                                                | <      |                                                                             |                                                                   |                                                                                                    |                                                                          |                                                                                               |                     |                  |
| \$ Faturamento                                                                  | <      | Recurso Afetado<br>Servico                                                  |                                                                   | Criticidade                                                                                                |                                                                          | Forcado                                                                                       |                     |                  |
| 🏛 Órgão                                                                         | <      | SCM - Serviço de Comunicação Multimídia                                     |                                                                   | 🗿 Degradação de Qualidade 🔵 II                                                                             | nterrupção Total do Serviço                                              |                                                                                               |                     |                  |
| Gestão de Usuário                                                               | <      | SAI - Serviço de Acesso Internet                                            |                                                                   |                                                                                                    |                                                                          |                                                                                               |                     |                  |
|                                                                                 |        | Motivo Abertura                                                             |                                                                   |                                                                                                    |                                                                          |                                                                                               |                     |                  |
|                                                                                 |        | Interrupção total d serviço <u>SCM</u> .                                    |                                                                   |                                                                                                    |                                                                          |                                                                                               |                     |                  |
|                                                                                 |        | Você pode adicionar 224 caracteres.                                         |                                                                   |                                                                                                    |                                                                          |                                                                                               |                     |                  |

Fig.23 – Tela de Registro do Incidente – Seção Recurso Afetado.

- Selecionar o tipo de serviço "SAI- Serviço de Acesso a Internet" ou "SCM Serviço de Comunicação Multimídia";
- Selecionar o campo "Degradação de Qualidade" ou "Interrupção total do Serviço";
- Selecionar o Check Box "Forçado" informando se o incidente foi ou não forçado;
- Preencher o campo "Motivo Abertura" com a falha que ocasionou a abertura do incidente.

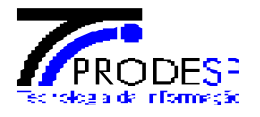

Na seção "Contato Adicional", preencher os campos "Nome", "E-mail" e "Telefone" com o contato do local onde o incidente será solucionado, após o preenchimento de todos os campos, o incidente pode ser registrado.

| S admin                                                                   |   | Incidentes Registrar                                                                                                    |                       |                                                                                                    |                                      |                                                                                                 | Registro Novo Incidente Scm |
|---------------------------------------------------------------------------|---|----------------------------------------------------------------------------------------------------|-----------------------|----------------------------------------------------------------------------------------------------|--------------------------------------|-------------------------------------------------------------------------------------------------|-----------------------------|
| 🖵 Painel de Controle                                                      |   | Registro de Incidente                                                                                                    | 🗆 Redundância:        |                                                                                                    | wan:                                 | LAN:                                                                                            |                             |
| 📥 Conectividade                                                           | < | 021543/13<br>(Trocar Unidade Afetada)                                                                                                    | Não                   |                                                                                                    | 201.61.3.136                         | 10.206.13.5                                                                                     |                             |
| 🛢 Unidade de Rede                                                         | < |                                                                                                    | Loopback: 201.60.0.26 |                                                                                                    | 🖵 Capacidade Nominal (Kbps):<br>2000 |                                                                                                 |                             |
| ℜ Incidente SCM                                                           | ~ | L NAT:                                                                                                    |                       |                                                                                                    |                                      |                                                                                                 |                             |
| <ul> <li>Acompanhamento</li> <li>Registrar</li> <li>Relatórios</li> </ul> |   | <ul> <li>♀ Local de Instalação</li> <li>童 Posto Acessa-Sandovalina-Bom Pastor-ITESP-Rural,</li> <li>▲ 19250-000 - Sandovalina - SP</li> <li>Årea Rural</li> </ul> | 0                     | <ul> <li>✓ Responsavel</li> <li>Sivaldo Da Mota</li> <li>(18) 3908-3700</li> <li>✓ Simota@sp.gov.br.</li> </ul> |                                      | <b>營 Suplente</b><br>▲ Wilde De Lucca Bonfim Da Silva<br>ᢏ (18) 3282-1046<br>⊠ simpta@en gov.br |                             |
| VOIP                                                                      | < |                                                                                                    |                       | E annota@ab.Boxpr                                                                                               |                                      | E sinou (esp. gov. br                                                                           |                             |
| ℜ Incidente VoIP                                                          | < |                                                                                                    |                       |                                                                                                    |                                      |                                                                                                 |                             |
| \$ Faturamento                                                            | < | Recurso Afetado                                                                                                    |                       | Criticidada                                                                                                    |                                      | Forcado                                                                                         |                             |
| 🏛 Órgão                                                                   | < | SCM - Serviço de Comunicação Multimídia                                                                                                    |                       | O Degradação de Qualidade 🔘 II                                                                                  | nterrupção Total do Serviço          |                                                                                                 |                             |
| 🛔 Gestão de Usuário                                                       | < | O SAI - Serviço de Acesso Internet                                                                                                    |                       |                                                                                                    |                                      |                                                                                                 |                             |
|                                                                           |   | Motivo Abertura<br>Interrupção total d serviço <u>SCM</u> .                                                                                                    |                       |                                                                                                    |                                      |                                                                                                 |                             |
|                                                                           |   | Você pode adicionar 224 caracteres.                                                                                                    |                       |                                                                                                    |                                      |                                                                                                 | Å                           |
|                                                                           |   | Contato Adicional                                                                                                    |                       |                                                                                                    |                                      |                                                                                                 |                             |
|                                                                           |   | Nome                                                                                                    |                       | E-mail                                                                                                    |                                      | Telefone                                                                                        |                             |
|                                                                           |   | Ingrid Cristina                                                                                                    |                       | IngridCristina@email.com.br                                                                                     |                                      | (11) 5625-6525                                                                                  |                             |
|                                                                           |   | Sair                                                                                                    |                       |                                                                                                    |                                      |                                                                                                 | Registrar Incidente         |

Fig.24 - Tela de Registro de Incidente - Secção Contato Adicional

- Preencher o campo "**Nome**" com o nome completo do contato;
- Preencher o campo "E-mail" com um endereço de email válido (exemplo: <u>Teste@teste.com.br</u>);
- Preencher o campo "Telefone" com um número de telefone fixo ou celular com DDD;
- Após o preenchimento de todos os campos, acionar o botão < Registrar Incidente>.

| 22/8/2018 | 3 |
|-----------|---|
|-----------|---|

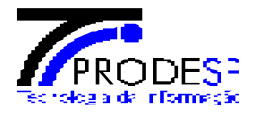

Após ter acionado o botão "**Registrar Incidente**" confirmando a abertura do mesmo, sistema exibe mensagem "**Incidente registrado com Sucesso! Protocolo: 00000000000**", já redirecionando o usuário para a rotina de "**Acompanhamento**".

| SA@G                 |   | =                            |                              |             |         |     |                                                               |           | 31/10/2017 10:20:27        | admin |
|----------------------|---|------------------------------|------------------------------|-------------|---------|-----|---------------------------------------------------------------|-----------|----------------------------|-------|
| S admin              |   | Incidentes Acompanhamento    |                              |             |         |     | Incidente Registrado com Sucesso !<br>Protocolo: 171452413506 | ite Scm   |                            |       |
| 🖵 Painel de Controle |   | Pesquisa de Incidentes       |                              |             |         |     |                                                               |           |                            | 0     |
| 📥 Conectividade      | < | nenhum                       |                              |             |         |     |                                                               |           |                            | _     |
| 🛢 Unidade de Rede    | < |                              |                              |             |         |     |                                                               |           | Q Buscar Orgã              | 0     |
| 🕱 Incidente SCM      | ~ | Serviços                     |                              | Criticidade |         |     |                                                               | Status    |                            |       |
| 🕱 Acompanhamento     |   | Selecione                    | Ŧ                            | Selecione   |         |     | ۳                                                             | Selecione |                            | ٣     |
| + Registrar          |   | ID-Unidade                   | Protocolo Incidente          | Inicio      | F       | Fim |                                                               |           |                            |       |
| Relatórios           |   | Informe o ID Unidade da afet | Informe o Protocolo do Incid |             | <b></b> |     |                                                               |           | Q Pesquisar 🗎 Limpar Filtr | o     |
| S VOIP               | < |                              |                              |             |         |     |                                                               |           |                            | _     |

Fig.25 – Tela de acompanhamento de Incidente – Mensagem: "Incidente Registrado com Sucesso!"

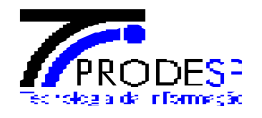

# 4. Acompanhamento de Incidentes

Na tela de início do SAOG  $\rightarrow$  Menu a esquerda  $\rightarrow$  Módulo Incidente SCM  $\rightarrow$  Acompanhamento

- Clicar no link "Acompanhamento" do menu "Incidente SCM"

| SA@G                                                                      |                                                                                                    | 31/10/2017 10:53:10                  | 🖨 admin     |
|---------------------------------------------------------------------------|----------------------------------------------------------------------------------------------------|--------------------------------------|-------------|
| S admin                                                                   | Painel de Controle                                                                                                    |                                      | Dashboard   |
| Painel de Controle                                                        | i 21/07/2017 09:15 - Nova Funcionalidade ×                                                                                                  | Consulta Rápida                      |             |
| 📥 Conectividade                                                           | Disponibilizada nova versao do SAOG para Produção.  C  Registro de Incidente  Acompanhamente de Incidente                                   | Protocolo                            | Q           |
| 🛢 Unidade de Rede                                                         | Rohammannenio de incidente     Relatórios de incidente                                                                                      |                                      |             |
| 🕸 Incidente SCM                                                           |                                                                                                    |                                      |             |
| <ul> <li>Acompanhamento</li> <li>Registrar</li> <li>Relatórios</li> </ul> |                                                                                                    |                                      |             |
|                                                                           | κ.                                                                                                    |                                      |             |
| Ĵi€ Incidente VoIP                                                        | ¢                                                                                                    |                                      |             |
| \$ Faturamento                                                            | < C                                                                                                    |                                      |             |
| 🏛 Órgão                                                                   | ¢                                                                                                    |                                      |             |
| 🎍 Gestão de Usuário                                                       | <                                                                                                    |                                      |             |
|                                                                           |                                                                                                    |                                      |             |
|                                                                           |                                                                                                    |                                      |             |
| PRODESP Prodes                                                            | SAOG - Sistema de Apoio Operacional e Gestão. <b>Download: V</b><br>- Companhia de Processamento de Dados do Estado de São Paulo. Manual 1. | ersão:<br>2.29-ALFA GOVERN<br>SÃO PA | o de<br>ULO |

Fig.26 – Tela de início  $\rightarrow$  Incidente SCM  $\rightarrow$  Acompanhamento

Sistema exibe tela de para busca de incidentes em andamento, a tela possui campos para filtrar os resultados e obter uma melhor facilidade na busca do incidente desejado.

| SA@6                 |   | =                            |                              |             |         |   |           | 31/10/2017 11:13:5 | 1 🖨 admin            |
|----------------------|---|------------------------------|------------------------------|-------------|---------|---|-----------|--------------------|----------------------|
| S admin              |   | Incidentes Acompanhament     | ∘ ←                          |             |         |   |           | Acompanh           | amento Incidente Scm |
| 🖵 Painel de Controle |   | Pesquisa de Incidentes       |                              |             |         |   |           |                    | 0                    |
| 🛔 Conectividade      | < | nenhum                       |                              |             |         |   |           |                    |                      |
| 🛢 Unidade de Rede    | < |                              |                              |             |         |   |           | ٩                  | Buscar Orgão         |
| ∄ Incidente SCM      | ~ | Serviços                     |                              | Criticidade |         |   | Status    |                    |                      |
| 🕱 Acompanhamento     |   | Selecione                    | ٣                            | Selecione   |         | • | Selecione |                    | *                    |
| + Registrar          |   | ID-Unidade                   | Protocolo Incidente          | Inicio      | Fim     |   |           |                    |                      |
| 🛆 Relatórios         |   | Informe o ID Unidade da afet | Informe o Protocolo do Incid |             | <b></b> | = |           | Q Pesquisar        | ) Limpar Filtro      |
| S VOIP               | < |                              |                              |             |         |   |           |                    |                      |
| 兼 Incidente VoIP     | < |                              |                              |             |         |   |           |                    |                      |
| \$ Faturamento       | < |                              |                              |             |         |   |           |                    |                      |
| 🏛 Órgão              | < |                              |                              |             |         |   |           |                    |                      |
| Gestão de Usuário    | < |                              |                              |             |         |   |           |                    |                      |

Fig.27 – Acompanhamento de incidentes → Pesquisas de Incidentes

| 22/8/2018 Elaborado por: Ingrid Cristina Merschbacher |  |
|-------------------------------------------------------|--|
|-------------------------------------------------------|--|

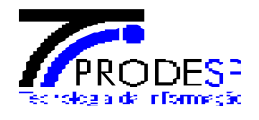

#### Campo órgão Signatário:

Ao acionar o botão **<Buscar Órgão>**, sistema irá redirecionar para outra tela que possui filtros de busca, para a pesquisa de Órgãos Signatários.

| SA@6                 |   | ≡                            |                              |             |     |         |           | 31/10/2017 11:13:5 | i1 🤤 admin           |
|----------------------|---|------------------------------|------------------------------|-------------|-----|---------|-----------|--------------------|----------------------|
| S admin              |   | Incidentes Acompanhamento    |                              |             |     |         |           | Acompanh           | amento incidente Scm |
| 🖵 Painel de Controle |   | Pesquisa de Incidentes       |                              |             |     |         |           |                    | 0                    |
| 🛔 Conectividade      | < | nenhum                       |                              |             |     |         |           |                    |                      |
| 🛢 Unidade de Rede    | < |                              |                              |             |     |         |           |                    | Buscar Orgão         |
| 🕸 Incidente SCM      | ~ | Serviços                     |                              | Criticidade |     |         | Status    |                    |                      |
| 🕱 Acompanhamento     |   | Selecione                    | Ŧ                            | Selecione   |     | *       | Selecione |                    | Ŧ                    |
| + Registrar          |   | ID-Unidade                   | Protocolo Incidente          | Inicio      | Fim |         |           |                    |                      |
| 🖹 Relatórios         |   | Informe o ID Unidade da afet | Informe o Protocolo do Incid |             | =   | <b></b> |           | Q Pesquisar        | 🛙 Limpar Filtro      |
| VOIP                 | < |                              |                              |             |     |         |           |                    |                      |
| ₩ Incidente VoIP     | < |                              |                              |             |     |         |           |                    |                      |
| \$ Faturamento       | < |                              |                              |             |     |         |           |                    |                      |
| 🏛 Órgão              | < |                              |                              |             |     |         |           |                    |                      |
| 🛔 Gestão de Usuário  | < |                              |                              |             |     |         |           |                    |                      |

Fig.28 – Acompanhamento de incidentes → Buscar Órgão

Pesquisa de Órgão Signatário, a pesquisa pode ser feita através dos filtros: **<Nome>**, **<Sigla>**, **<CNPJ>** e **<Código Interno>**.

Essas informações devem ser inseridas de acordo com o Órgão que será selecionado.

| SAØG                 |   | =                            |        |              |       |                | 31/10/2017 11:43:20 | S admin            |
|----------------------|---|------------------------------|--------|--------------|-------|----------------|---------------------|--------------------|
| admin admin          |   | Incidentes Acompanhamento    |        |              |       |                | Acompanhame         | ento Incidente Scm |
| 🖵 Painel de Controle |   | Pesquisa de Orgão Signatário |        | _            |       |                | _                   | Ø                  |
| 📥 Conectividade      | < | Nome:                        | Sigla: | $\mathbf{V}$ | CNPJ: | Código Interno |                     |                    |
| 🛢 Unidade de Rede    | < |                              |        |              |       |                |                     |                    |
| 🟦 Incidente SCM      | ~ |                              |        |              |       |                | <b>Q</b> Buscar     | ⊐ Voltar           |
| 🕸 Acompanhamento     |   |                              |        |              |       |                |                     |                    |
| + Registrar          |   |                              |        |              |       |                |                     |                    |
| 🖹 Relatórios         |   |                              |        |              |       |                |                     |                    |
| S VOIP               | < |                              |        |              |       |                |                     |                    |

Fig.29 – Pesquisa de Órgão Signatário – Filtros de Busca Órgão Signatário

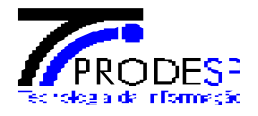

- Campo "Nome" inserir o nome do Órgão Signatário desejado;
- Campo "Sigla" inserir a sigla do Órgão Signatário que deseja selecionar
- Campo "CNPJ" inserir o número do CNPJ do Órgão Signatário que deseja selecionar;
- Campo "Código Interno" inserir código inter para a busca do órgão signatário a ser selecionado.
- Acionar o botão <Buscar> para efetuar a busca, por todos os filtros caso estejam preenchidos, por apenas um filtro que esteja preenchido ou apenas acionar o botão sem nenhum tipo de filtro preenchido, nesse caso todos os Órgãos Signatários cadastrados serão carregados na tela.

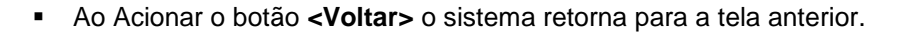

| SA@G                 | ≡ 31/10/2017 11:32:44 S ad                                                             | nin |
|----------------------|----------------------------------------------------------------------------------------|-----|
| S admin              | Incidentes Acompanhamento Incidente                                                    | Scm |
| 🖵 Painel de Controle | Pesquisa de Orgão Signatário                                                           | )   |
| 🛔 Conectividade 🧹 <  |                                                                                        |     |
| Unidade de Rede <    | Nome:<br>CNPJ:<br>CNPJ:<br>Codigo Interno:<br>Codigo Interno:                          |     |
| ℜ Incidente SCM ∨    | Compannia de processamento de dados do estado de salo raulo Prodesp 02.3/1.929/0001-35 | 1   |
| 🛈 Acompanhamento     | Q Buscar 🗢 Voltar                                                                      |     |
| + Registrar          |                                                                                        |     |
| 🖄 Relatórios         | Lista do Orraños                                                                       |     |
| VOIP <               | cisa de organs                                                                         | 1   |
| ❀ Incidente VoIP 〈   | Órgão: Companhia de Processamento de Dados do Estado de São Paulo - PRODESP            |     |
| \$ Faturamento <     |                                                                                        | 1   |
| 🏛 Órgão 🗸            | •                                                                                      |     |

Fig.30 - Pesquisa de Órgão Signatário - Órgão filtrado carregado em tela

Órgão Signatário encontrado e exibido em tela. Para selecionar o Órgão é necessário acionar o botão fica no canto inferior direito do Card exibido com as informações do Órgão. Dessa forma o sistema retornará para a tela anterior já com o Órgão Signatário selecionado.

| SA@G                 |   | =                             |                              |             |         |         |           | 01/11/2017 10:11:0 | 00 🖨 admin           |
|----------------------|---|-------------------------------|------------------------------|-------------|---------|---------|-----------|--------------------|----------------------|
| S admin              |   | Incidentes Acompanhamento     | )                            |             |         |         |           | Acompanh           | amento Incidente Scm |
| 🖵 Painel de Controle |   | Pesquisa de Incidentes        |                              |             |         |         |           |                    | 0                    |
| 📥 Conectividade      | < | Órgão Signatário              |                              |             |         |         |           |                    |                      |
| 🛢 Unidade de Rede    | < | Companhia de Processamento de | Dados do Estado de São Paulo | ו           |         |         |           | Ø                  | Buscar Orgão         |
| Ĥ€ Incidente SCM     | ~ | Serviços                      |                              | Criticidade |         |         | Status    |                    |                      |
| 🕱 Acompanhamento     |   | Selecione                     | *                            | Selecione   |         | •       | Selecione |                    | •                    |
| + Registrar          |   | ID-Unidade                    | Protocolo Incidente          | Inicio      | Fim     |         |           |                    |                      |
| 🖄 Relatórios         |   | Informe o ID Unidade da afet  | Informe o Protocolo do Incid |             | <b></b> | <b></b> |           | Q Pesquisar        | 🗊 Limpar Filtro      |
| VOIP                 | < |                               |                              |             |         |         |           |                    |                      |
| 賽 Incidente VoIP     | < |                               |                              |             |         |         |           |                    |                      |

Fig.31 – Tela de Acompanhamento de Incidentes – Órgão Signatário selecionado.

| 22/8/2018 | Elaborado por: Ingrid Cristina Merschbacher |
|-----------|---------------------------------------------|
|           |                                             |

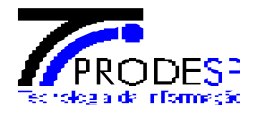

Para consultar um incidente em andamento, é possível filtrar pelos campos: **<Serviços>**, **<Criticidade>**, **<Status>**, **<ID-Unidade>**, **<Protocolo incidente>**, por data **<Início>** e **<Fim>**. Esses campos devem ser preenchidos conforme a informações pertinentes ao incidente que está sendo pesquisado.

| SAØG                 |   | =                               |                              |             |         |   |           | 01/11/2017 10:11:0 | 00 🖨 admin           |
|----------------------|---|---------------------------------|------------------------------|-------------|---------|---|-----------|--------------------|----------------------|
| S admin              |   | Incidentes Acompanhamento       |                              |             |         |   |           | Acompanh           | amento Incidente Scm |
| 🖵 Painel de Controle |   | Pesquisa de Incidentes          |                              |             |         |   |           |                    | Θ                    |
| 👬 Conectividade      | < | Órgão Signatário                |                              |             |         |   |           |                    |                      |
| 🛢 Unidade de Rede    | ¢ | Companhia de Processamento de I | Dados do Estado de São Paulo |             |         |   |           | <i>a</i>           | Buscar Orgão         |
| 🕸 Incidente SCM      | ~ | Serviços                        |                              | Criticidade |         |   | Status    |                    |                      |
| 🕱 Acompanhamento     |   | Selecione                       | τ.                           | Selecione   |         | • | Selecione |                    | ×                    |
| + Registrar          |   | ID-Unidade                      | Protocolo Incidente          | Inicio      | Fim     |   |           |                    |                      |
| 🖻 Relatórios         |   | Informe o ID Unidade da afet    | Informe o Protocolo do Incid |             | <b></b> |   |           | Q Pesquisar        | 🗄 Limpar Filtro      |
| S VOIP               | < |                                 |                              |             |         |   |           | _                  |                      |
| 斎 Incidente VoIP     | < |                                 |                              |             |         |   |           |                    |                      |

Fig.32 – Tela de acompanhamento de incidentes – Filtros de busca.

- No combo "Serviços" selecionar uma das opções: SAI Serviço de Acesso a internet, SCM Serviço de Comunicação Multimídia ou STI – Serviço de Transporte Internet
- No combo "Criticidade" selecionar uma das opções: Degradação de Qualidade, Interrupção total do serviço Interrupção da Redundância
- No combo "Status" selecionar o status em que o incidente se encontra: Cancelado, Tratamento de Abertura, Tratamento de Abertura, aguardando resposta da operadora, Execução pela Operadora, Execução pelo Responsável STI, Aguardando análise de execução, Execução aceita, aguardando resposta da operadora, Execução Recusada, aguardando envio para a operadora, Execução Recusada, aguardando resposta da operadora ou Resolvido.
- Campo "ID-Unidade", informar o número da Unidade de Rede que o incidente está vinculado.
- Campo "Protocolo", informa o número de Protocolo do incidente, disponibilizado na abertura do mesmo.
- Campos "Início" e "Fim", informar data em que o incidente foi aberto, e data Fim para verificar em que Status o incidente se encontra ou se foi fechado.
- Botão <Pesquisar>, o botão pode ser acionado sem que nenhum filtro esteja preenchido, ou quando todos ou apenas alguns filtros estiverem preenchidos.
- Botão <Limpar Filtro>, o botão pode ser acionado para limpar os filtros informados anteriormente e efetuar uma nova busca.

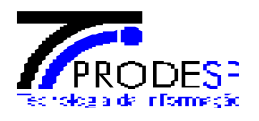

| SA@G                 |   | ≡                              |                                |                     |                            |                                        |              |                              | 01/11/2017 10:12   | 2:49 🖨 admin                      |
|----------------------|---|--------------------------------|--------------------------------|---------------------|----------------------------|----------------------------------------|--------------|------------------------------|--------------------|-----------------------------------|
| S admin              |   | Incidentes Acompanhament       | 0                              |                     |                            |                                        |              |                              | Acompan            | nhamento Incidente Scm            |
| 🖵 Painel de Controle |   | Pesquisa de Incidentes         |                                |                     |                            |                                        |              |                              |                    | 0                                 |
| 🛔 Conectividade      | < | Órgão Signatário               |                                |                     |                            |                                        |              |                              |                    |                                   |
| 🛢 Unidade de Rede    | < | Companhia de Processamento d   | e Dados do Estado de São Paulo |                     |                            |                                        |              |                              | 9                  | <b>Q</b> Buscar Orgão             |
| 遼 Incidente SCM      | ~ | Serviços                       |                                | Criticidade         |                            |                                        |              | Status                       |                    |                                   |
| 🛈 Acompanhamento     |   | SCM - Serviço de Comunicação I | Aultimídia 🔹                   | Degradação de Quali | idade                      |                                        | •            | Tratamento de Abertura       |                    | *                                 |
| + Registrar          |   | ID-Unidade                     | Protocolo Incidente            | Inicio              |                            | Fim                                    |              |                              |                    |                                   |
| Relatórios           |   | 021543/13                      | 171452413506                   | 31/10/2017          | <b></b>                    | 31/10/2017                             | <b>***</b>   |                              | <b>Q</b> Pesquisar | 🗎 Limpar Filtro                   |
| Store VOIP           | < |                                |                                |                     |                            |                                        |              |                              |                    |                                   |
| 遼 Incidente VoIP     | < |                                |                                |                     |                            |                                        |              |                              |                    |                                   |
| \$ Faturamento       | < | ₩ 1714524135                   | 06 DURAÇÃO TOTAL:              | 23:5                | em: 31/10/20<br>Assentamer | 017 10:20:13<br>to Bom Pastor S/n - Kn | n 05 19250-0 | 00 Zona Rural Sandovalina SP |                    |                                   |
| 🏦 Órgão              | < | Status: Tratam                 | ento de Abertura               |                     |                            |                                        |              |                              | ⇒ ∽                | <ul> <li>Ver detailhes</li> </ul> |
| 🛔 Gestão de Usuário  | < |                                |                                |                     |                            |                                        |              |                              |                    |                                   |

Fig.33 – Acompanhamento de Incidentes  $\rightarrow$  Filtros de Busca, ver detalhes do incidente.

#### > Acompanhamento de Incidentes $\rightarrow$ Detalhes do incidente

Após clicar no link "Ver detalhes" na tela de busca de incidentes, sistema direciona para a tela de Detalhes do Incidente, onde ficam registradas todas as informações e ações registradas pela Operadora.

**Seção Dados da Unidade:** São exibidas as informações da Unidade de Rede como o ID da Unidade, Endereço da Unidade e informações sobre o link (Capacidade Nominal, IP LAN, IP WAN, IP Loopback e Redundância)

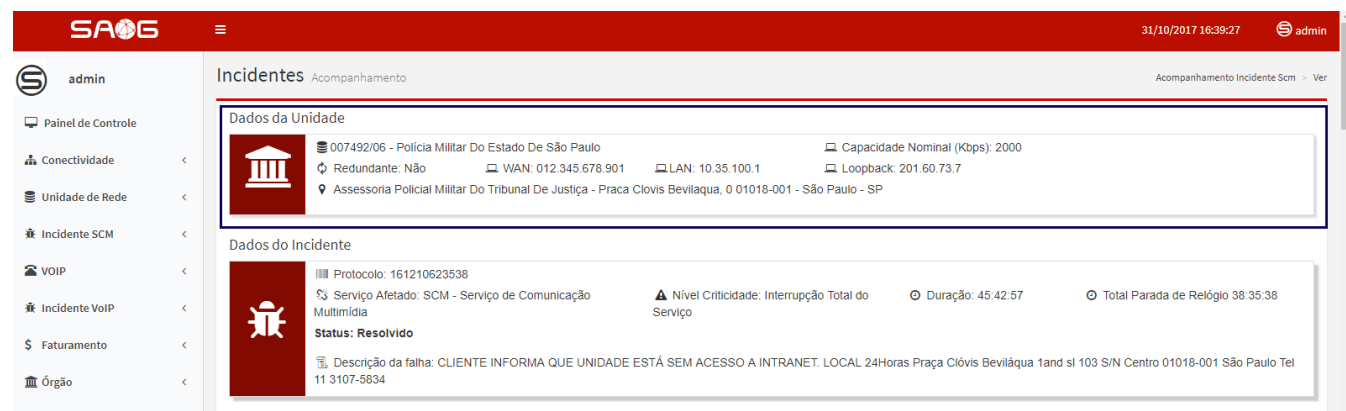

Fig.34 – Acompanhamento de Incidentes → Detalhes do Incidente → Seção Dados da Unidade.

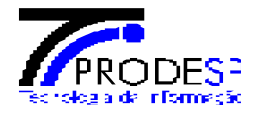

**Seção Dados do Incidente:** Deve conter informações pertinentes ao incidente: Número do Protocolo do incidente, Serviço afetado (SAM, SAI ou STI), Criticidade (Degradação de Qualidade, Interrupção total do serviço ou Interrupção da redundância), Duração (Tempo total de execução do incidente), Total Parada de Relógio, Status, Descrição da Falha (Motivo de abertura).

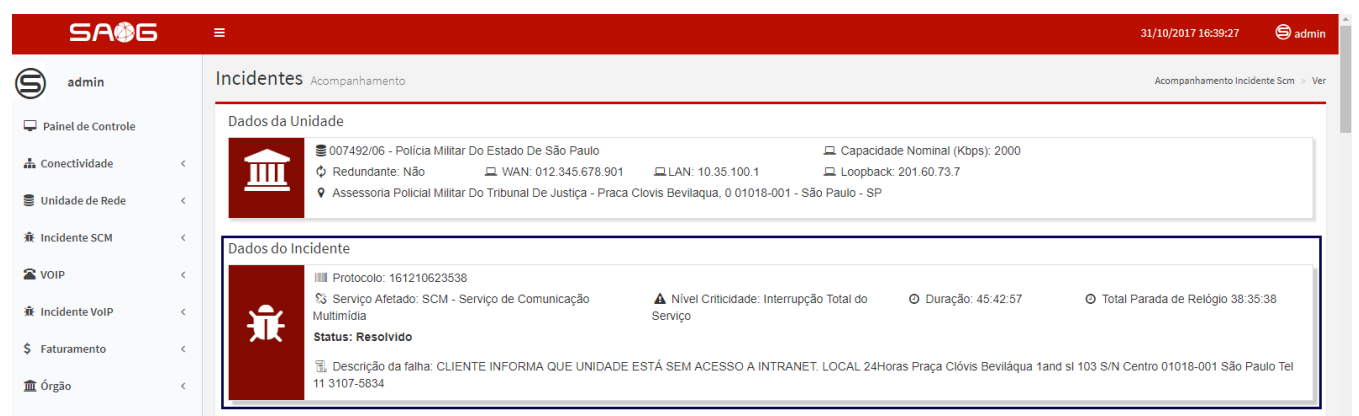

Fig.35 – Acompanhamento de Incidentes → Detalhes do Incidente → Seção Dados do Incidente

**Seção Contatos:** Deve exibir os contatos da Unidade SCM (Principal e Suplente) e o contato adicional que foi inserido no momento da abertura do incidente. Esses contatos devem conter os nomes, e-mails e telefones.

| SA\$6                                                                          |             | ≡                                                                                                    |                                                                                                    | 31/10/2017 16:52:16 S admin                              |
|--------------------------------------------------------------------------------|-------------|----------------------------------------------------------------------------------------------------|----------------------------------------------------------------------------------------------------|----------------------------------------------------------|
| S admin                                                                        |             | Incidentes Acompanhamento                                                                                                    |                                                                                                    | Acompanhamento Incidente Scm > Ver                       |
| Painel de Controle     A Conectividade     Unidade de Rede     M Incidente SCM | <<br><<br>< | Dados da Unidade<br>© 007492/06 - Policia Militar Do Estado De São Paulo<br>¢ Redundante: Não 🖵 WAN: 012.345.678.901<br>¢ Assessoria Policial Militar Do Tribunal De Justiça - Praca Clor<br>Dados do Incidente | 교 Capacidade Nominal (Kbps<br>고LAN: 10.35.100.1 고 Loopback: 201.60.73.7<br>vis Bevilaqua, 0 01018-001 - São Paulo - SP | 2000                                                     |
| Store VOIP                                                                     | ٢           | IIII Protocolo: 161210623538<br>Si Servico Afetado: SCM - Servico de Comunicação                                                                                                    | Nivel Criticidade: Interrupção Total do     O Duração: 4                                                               | 5:42:57 O Total Parada de Relógio 38:35:38               |
| 液 Incidente VoIP<br>\$ Faturamento<br>血 Órgão                                  | <<br><<br>< | Multimidia<br>Status: Resolvido<br>B Descrição da falha: CLIENTE INFORMA QUE UNIDADE EST<br>11 3107-5834                                                                                                    | Serviço<br>TÁ SEM ACESSO A INTRANET. LOCAL 24Horas Praça Clóvis E                                                      | leviláqua 1and si 103 S/N Centro 01018-001 São Paulo Tel |
| 🛔 Gestão de Usuário                                                            | K           | Contatos                                                                                                    | S callegari@poimil.sp.gov.br                                                                                           | <b>C</b> (11) 3327-7406                                  |
|                                                                                |             | A Noc                                                                                                    | 🖀 noc@ziva.com.br                                                                                                    | <b>%</b> (11) 2990-2946                                  |
|                                                                                |             | La Fabio Atalde Barbosa                                                                                                    | 🗷 fataide@policiamilitar.sp.gov.br                                                                                     | <b>C</b> (11) 3107-5834                                  |

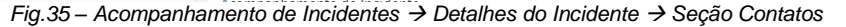

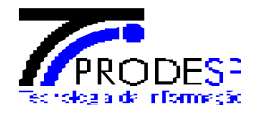

**Seção Acompanhamento do incidente:** Deve conter 3 abas "**Execução**", "**Parada**" e "**Histórico**", nessas abas contem informações do andamento do incidente.

A Aba Execução: exibe informações de cada execução feita pela Operadora no incidente, que foi aceita pelo OES.

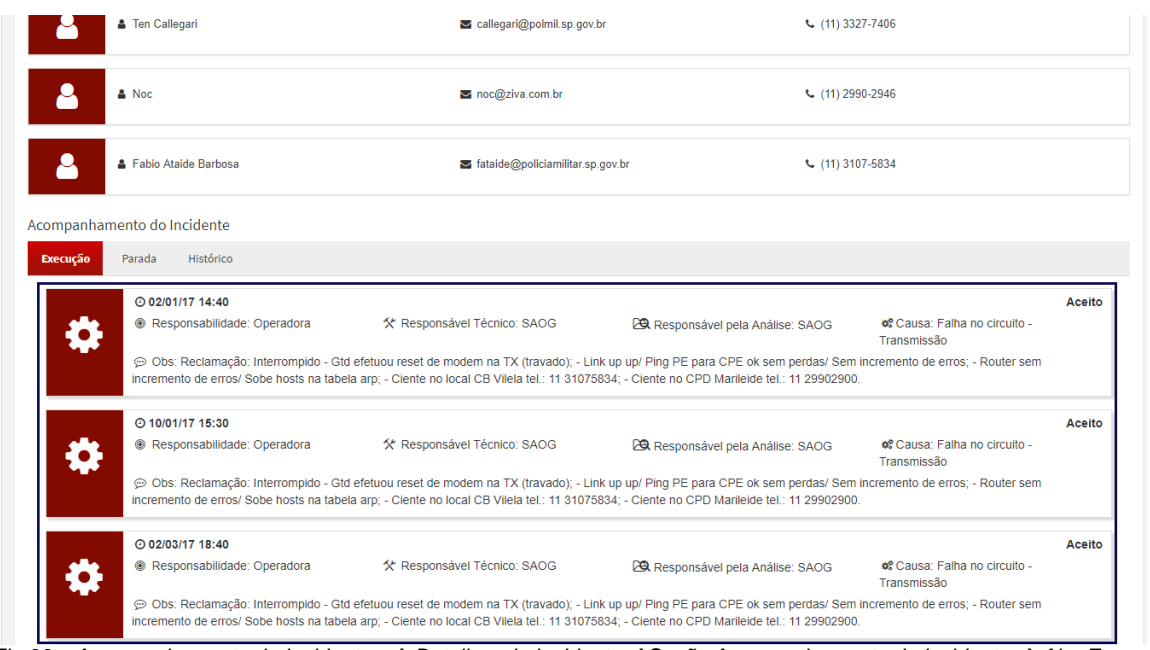

Fig.36 – Acompanhamento de Incidentes → Detalhes do Incidente → Seção Acompanhamento do Incidente → Aba Execução

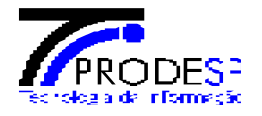

**Aba Parada:** exibe todas as Paradas de Relógio registradas pela Operadora, essas paradas ocorrem quando há pendências do cliente.

| npanhan | nento do Incidente                      |                     |                        |   |
|---------|-----------------------------------------|---------------------|------------------------|---|
| ecução  | Parada Histórico                        |                     |                        |   |
|         | O 07/07/17 18:25                        |                     |                        | A |
| Ð       | Inicio: 31/12/16 23:00                  | Fim: 01/01/17 09:00 | O Duração(t): 9:59:49  |   |
|         | Motivo: Responsável ausente no local    |                     |                        |   |
|         | ③ 07/07/17 18:25                        |                     |                        | ۵ |
| (J)     | Inicio: 02/01/17 10:41                  | Fim: 02/01/17 10:53 | O Duração(t): 0:11:53  |   |
|         | 💬 Motivo: Responsável ausente no local  |                     |                        |   |
|         | ⊙ 07/07/17 18:25                        |                     |                        | 4 |
| (J)     | Inicio: 01/01/17 09:07                  | Fim: 01/01/17 09:12 | O Duração(t): 0:05:22  |   |
|         | 💬 Motivo: Aguardando retorno do cliente |                     |                        |   |
|         | O 07/07/17 18:25                        |                     |                        | A |
| (J)     | Inicio: 31/12/16 18:23                  | Fim: 31/12/16 22:00 | O Duração(t): 3:36:30  |   |
|         | 💬 Motivo: Responsável ausente no local  |                     |                        |   |
|         | O 07/07/17 18:25                        |                     |                        | ŀ |
| C)      | Inicio: 01/01/17 09:13                  | Fim: 02/01/17 09:30 | O Duração(t): 24:16:42 |   |
|         | 💬 Motivo: Cliente não atende            |                     |                        |   |
|         | ⊙ 07/07/17 18:25                        |                     |                        | 4 |
| C       | Inicio: 31/12/16 22:34                  | Fim: 31/12/16 22:59 | O Duração(t): 0:25:22  |   |
|         | 💬 Motivo: Aguardando retorno do cliente |                     |                        |   |

Fig.37 – Acompanhamento de Incidentes → Detalhes do Incidente →Seção Acompanhamento do Incidente → Aba Parada

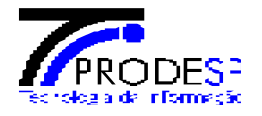

Aba Histórico: Registra todas as ações pertinentes ao incidente registrado.

| npanl | namento do Incidente                                                                                             |                   |
|-------|----------------------------------------------------------------------------------------------------|-------------------|
| cução | Parada Histórico                                                                                                 |                   |
| )1/17 |                                                                                                    |                   |
|       | SAOG                                                                                                    | Ø 16:00:08        |
|       | Aceite registrado pela operadora                                                                                 |                   |
|       | SAOG                                                                                                    | <b>②</b> 15:59:00 |
|       | Fechamento efetuado de forma automática após 30 minutos no aguardo da análise de execução.                       |                   |
|       | SAOG                                                                                                    | <b>②</b> 15:59:00 |
|       | Análise de execução registrada com sucesso. Aguardando integração com a operadora.                               |                   |
|       | SAOG                                                                                                    | <b>②</b> 15:27:43 |
|       | Execução registrada com sucesso                                                                                  |                   |
|       | SAOG                                                                                                    | Ø 15:20:26        |
|       | Log de encerramento recebido do legado                                                                           |                   |
|       | SAOG                                                                                                    | O 18:24:21        |
|       | Registro de parada de relógio efetuado com sucesso                                                               |                   |
|       | SAOG                                                                                                    | Ø 18:20:13        |
|       | Técnico " <sem contato="">" em deslocamento para o local com previsão de chegada em "31/12/2016 às 18:17".</sem> |                   |
|       | SAOG                                                                                                    | Ø 18:00:15        |
|       | Tiquete transferido do usuario 80318252 para o usuario: 80318252                                                 |                   |
|       | SAOG                                                                                                    | O 17:17:13        |
|       | Tiquete transferido do usuario E696193 para o grupo: CSGPJ - SUPORTE                                             |                   |
|       | SAOG                                                                                                    | O 16:58:35        |
|       | Registro efetivado pela operadora                                                                                |                   |
|       | MARILEIDE SANTOS DA SILVA                                                                                        | O 16:57:03        |
|       | Abertura registrada com sucesso. Aguardando integração com a operadora                                           |                   |

⊐ Voltar

Fig.38 – Acompanhamento de Incidentes  $\rightarrow$  Detalhes do Incidente  $\rightarrow$ Seção Acompanhamento do Incidente  $\rightarrow$  Aba Histórico

| 22/8/2018 Elabora | lo por: Ingrid Cristina Merschbacher |
|-------------------|--------------------------------------|
|                   |                                      |

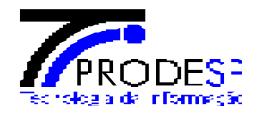

# 5. Relatórios de Incidentes

Para ter acesso aos relatórios de incidentes é necessário acessar a rotina "**Relatórios**" que fica posicionada no menu a esquerda dentro do módulo "**Incidentes SCM**".

| SA@G                                                                                                    |                                                                                                    | 01/11/2017 11:14:51       | S admir   |
|----------------------------------------------------------------------------------------------------|----------------------------------------------------------------------------------------------------|---------------------------|-----------|
| admin                                                                                                    | Painel de Controle                                                                                                    |                           | Dashboard |
| Painel de Controle     Conectividade      Conectividade      Cone | i 21/07/2017 09:15 - Nova Funcionalidade       ×         Disponibilizada nova versao do SAOG para Produção.       •         • Registro de Incidente       •         • Registro de Incidente       •         • Relatórios de Incidente       • | Consulta Rápida Protocolo | Q         |
| incidente SCM     ✓       Incidente SCM     ✓       Incidente VoIP     <       Incidente VoIP     <       Ínráño     <       Íncidente VoIP     <       Íncidente VoIP     <       Íncidente VoIP     <       Íncidente VoIP     <       Íncidente VoIP     <       Íncidente VoIP     <       Íncidente VoIP     <                                                                                                    |                                                                                                    |                           |           |

Fig. 39 – Tela de início  $\rightarrow$ Incidentes SCM  $\rightarrow$  Relatórios.

Após ter clicado no link **"Relatórios"**, sistema direciona para tela de filtragem para a seleção do relatório desejado para visualização ou exportação, essa busca pode ser feita por: **<Órgão Signatário>**, **<Tipo de Relatório>**, além dos botões de exportação (**PDF**, **Excel** e **CSV**).

| SA@G                 |                                                   | 01/11/2017 11:21:20 | S admin          |
|----------------------|---------------------------------------------------|---------------------|------------------|
| S admin              | Incidentes Relatórios                             | Relatori            | os Incidente Scm |
| 🖵 Painel de Controle | Relatórios de Incidentes                          |                     | 0                |
| 🛔 Conectividade 🛛 <  | Órgão Signatário                                  | Q Busc              | ar Orgão         |
| SUnidade de Rede <   |                                                   | _                   |                  |
| ₩ Incidente SCM V    | Tipo Relatório PDF C Excel C CSV C C              |                     |                  |
| 🕷 Acompanhamento     | Selectone                                         |                     |                  |
| + Registrar          | Mensal de Incidentes                              |                     |                  |
| Relatórios           | Indisponibilidade<br>Acompanhamento de Incidentes |                     |                  |
| VOIP <               |                                                   |                     |                  |

Fig.40 – Incidentes SCM  $\rightarrow$  Relatórios  $\rightarrow$  Relatórios de Incidentes.

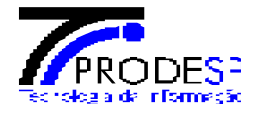

#### > Relatório Mensal de Incidentes

Conforme a seleção dos relatórios, os filtros de busca são alterados para se encaixar em cada tipo de relatório. Ao selecionar o relatório Mensal de Incidente o filtro "Período" é acrescido na tela para a geração do arquivo.

| SAØG                                              | i≡                                      | 01/11/2017 11:49:01 | S Ingrid Cristina Santos Merschbacher |
|---------------------------------------------------|-----------------------------------------|---------------------|---------------------------------------|
| S Ingrid Cristina Santos<br>Merschbacher          | Incidentes Relatórios                   |                     | Relatorios Incidente Scm              |
| 🖵 Painel de Controle                              | Relatórios de Incidentes                |                     | 0                                     |
| 👍 Conectividade 🛛 <                               | Órgão Signatário                        |                     | g Buscar Orgão                        |
| Unidade de Rede <                                 |                                         |                     |                                       |
| ♣ Incidente SCM ~                                 | Tipo Relatório Período PDF 🕒 Excel 🗴 CS | N (J)               |                                       |
| 廣 Acompanhamento                                  | Mensal de Incidentes Janeiro/2017       |                     |                                       |
| <ul> <li>Registrar</li> <li>Relatórios</li> </ul> | ①         ①                             |                     |                                       |
|                                                   |                                         |                     |                                       |

Fig.41 – Incidente SCM → Relatórios → Relatórios de Incidentes → Relatório Mensal de Incidentes.

- Selecionar o Órgão Signatário para a geração do arquivo;
- Selecionar o tipo de relatório Mensal de Incidentes;
- Selecionar o Período desejado para a geração do relatório;
- Acionar o botão de exportação de acordo com o tipo de arquivo desejado (PDF, Excel ou CSV).

| SA@G                                     | ≡                                             | 01/11/2017 11:49:01 | S Ingrid Cristina Santos Merschbacher |
|------------------------------------------|-----------------------------------------------|---------------------|---------------------------------------|
| S Ingrid Cristina Santos<br>Merschbacher | Incidentes Relatórios                         |                     | Relatorios Incidente Scm              |
| 🖵 Painel de Controle                     | Relatórios de Incidentes                      |                     | 0                                     |
| 📥 Conectividade 🧹 <                      | Órgão Signatário<br>Secretaria da Educação    |                     | 🝠 🛛 Q. Buscar Orgão                   |
| 🛢 Unidade de Rede 🧹                      |                                               | _                   |                                       |
| 🕸 Incidente SCM 🛛 🗸                      | Tipo Relatório Período Pof Laneiro/2017 Excel | csv 🕢               |                                       |
| 🕷 Acompanhamento                         |                                               |                     |                                       |
| + Registrar                              |                                               |                     |                                       |
| 🕿 VOIP <                                 |                                               |                     |                                       |

Fig.42 – Incidente SCM → Relatórios → Relatórios de Incidentes → Relatório Mensal de Incidentes → Geração de Relatório.

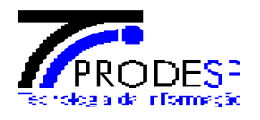

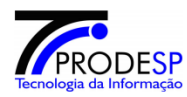

RELATÓRIO DE REGISTROS DE INCIDENTES - INTRAGOV PRO.00.6563 Secretaria da Educação - 1/2017

Nome do Usuário: Ingrid Cristina Santos Merschbacher

| ID        | Protocolo    | Órgão Signatário          | Órgão Instalação                                             | Endereço de Instalação                                                                                    | Reportador                                         | Fora do<br>Horário de<br>Expediente? | Serviço<br>Afetado | Capacidade | Redundância | Localização do<br>Acesso | Criticidade                        | Causa<br>cliente?<br>(Sim/Não) | Causa Raiz                                 | Interrupção | Data de Abertura        | Parada de Relógio | Data de<br>Fechamento  | Status    | Duração do Incidente |
|-----------|--------------|---------------------------|--------------------------------------------------------------|----------------------------------------------------------------------------------------------------|----------------------------------------------------|--------------------------------------|--------------------|------------|-------------|--------------------------|------------------------------------|--------------------------------|--------------------------------------------|-------------|-------------------------|-------------------|------------------------|-----------|----------------------|
| 009205/06 | 165000001602 | Secretaria Da<br>Educação | Escola Estadual Veredas                                      | Rua Magnolia Azul, 92 • Jardim<br>Camargo Novo • São Paulo • SP                                           | Cibele Proatividade<br>Infragov                    | Não                                  | SCM                | 8 Mbps     | Não         | Urbana                   | Interrupção<br>Total do<br>Berviço | Sim                            | Causa cliente                              | Sim         | 16/01/2017 12:<br>49:04 | 1:21:20           | 16/01/2017<br>14:45:00 | Resolvido | 0:34:36              |
| 007632/06 | 155000047000 | Secretaria Da<br>Educação | Escola Estadual Jorge Luis<br>Borges                         | Rua Milagre Dos Peixes, 700 -<br>Corjunto Habitacional Castro<br>Alves - São Paulo - SP                   | Ana Lucia                                          | Não                                  | SCM                | 8 Mbps     | Não         | Urbana                   | Interrupção<br>Total do<br>Serviço | Não                            | Falha no<br>circuito -<br>Modem            | Sim         | 05/01/2017 09:<br>53:59 | 1:43:07           | 05/01/2017<br>11:50:00 | Resolvido | 0:12:54              |
| 020525/12 | 171788180457 | Secretaria Da<br>Educação | Escola Estadual Jardim Campo<br>Limpo O                      | Rua Caralva, 0 - S/n - Jardim<br>Olinda - São Paulo - SP                                                  | Lucas Santos Ferreira                              | Não                                  | SCM                | 8 Mbps     | Não         | Urbana                   | Interrupção<br>Total do<br>Serviço | Não                            | Falha no<br>circuito -<br>Transmissão      | Sim         | 30/01/2017 12:<br>56:20 | 0:00:00           | 30/01/2017<br>13:28:23 | Resolvido | 0:32:03              |
| 004637/06 | 16500002563  | Secretaria Da<br>Educação | Escola Estadual Professor<br>Claudio Ribeiro Da Silva        | Praca Quinze De Novembro, 0 -<br>S/n - Nova Secretaria - Vila<br>Telxeira - Salto - SP                    | Proatividade                                       | Não                                  | SCM                | 8 Mbps     | Não         | Urbana                   | Interrupção<br>Total do<br>Serviço | Não                            | Falha no<br>circuito -<br>Modem            | Sim         | 23/01/2017 13:<br>17:19 | 0:25:00           | 23/01/2017<br>17:00:00 | Resolvido | 3:17:41              |
| 005557/05 | 16500001075  | Secretaria Da<br>Educação | Escola Estadual Professora<br>Eliana Andres De Almeida Souza | Rua Eduarda Rios Trevisan, 88 -<br>Jardim Portela - Itapevi - SP                                          | Luciana - Proatividade<br>Intragov                 | Não                                  | SCM                | 8 Mbps     | Não         | Urbana                   | Interrupção<br>Total do<br>Serviço | Não                            | Descarga<br>elétrica                       | Sim         | 13/01/2017 11:<br>50:45 | 2:35:43           | 13/01/2017<br>15:50:00 | Resolvido | 1:23:32              |
| 000435/05 | 155000047346 | Secretaria Da<br>Educação | Escola Estadual Professor<br>Orestes Rosolia                 | Rua Padre Jeronimo Machado,<br>200 - Conjunto Habitacional<br>Padre Manoel Da Nobrega - São<br>Paulo - SP | Luana                                              | Não                                  | SCM                | 8 Mbps     | Não         | Urbana                   | Interrupção<br>Total do<br>Serviço | Não                            | Falha no<br>circuito -<br>Modem            | Sim         | 09/01/2017 08:<br>54:26 | 1:50:47           | 09/01/2017<br>11:30:00 | Resolvido | 0:44:47              |
| 004011/06 | 16500000739  | Secretaria Da<br>Educação | Escola Estadual Professor João<br>Caly                       | Rua Antonio Maciel De Oliveira,<br>285 - Cidade Intercap - Taboão<br>Da Serra - SP                        | Josi - Proatividade                                | Não                                  | SCM                | 8 Mbps     | Não         | Urbana                   | Degradação<br>de Qualidade         | Não                            | Falha no<br>circuito -<br>Rede<br>Metálica | Não         | 12/01/2017 13:<br>45:04 | 2:25:00           | 13/01/2017<br>11:45:00 | Resolvido | 19:34:56             |
| 001040/06 | 171979081019 | Secretaria Da<br>Educação | Escola Estadual Professora<br>Maria Aparecida Baltazar Poco  | Rua Clarismundo De Mello, 267 -<br>Monte Carlo - Araçatuba - SP                                           | Bruno Ferreira Da<br>Costa                         | Não                                  | SCM                | 8 Mbps     | Não         | Urbana                   | Interrupção<br>Total do<br>Serviço | Sim                            | Causa cliente                              | Sim         | 09/01/2017 14:<br>24:41 | 0:00:00           | 19/01/2017<br>10:41:45 | Resolvido | 236:17:04            |
| 004832/06 | 16500002027  | Secretaria Da<br>Educação | Escola Estadual Doutor Américo<br>Marco Antônio              | Rua Joao Mirassol, 436 - Jardim<br>Pedro Pinho - Osasco - SP                                              | Elisangela •<br>Proatividade/intragov /v<br>• Vivo | Não                                  | SCM                | 8 Mbps     | Não         | Urbana                   | Interrupção<br>Total do<br>Serviço | Não                            | Testado OK                                 | Sim         | 18/01/2017 11:<br>34:10 | 3:29:51           | 18/01/2017<br>15:43:00 | Resolvido | 0:38:59              |
| 008768/06 | 155000046481 | Secretaria Da<br>Educação | Escola Estadual Professor José<br>Duarte Júnior              | Rua Domingos Faustino<br>Sarmiento, 422 - Jardim Alpino -<br>São Paulo - SP                               | Sara Proatividade                                  | Não                                  | SCM                | 8 Mbps     | Não         | Urbana                   | Interrupção<br>Total do<br>Serviço | Não                            | Descarga<br>elétrica                       | Sim         | 02/01/2017 09:<br>52:19 | 1:03:57           | 02/01/2017<br>13:40:00 | Resolvido | 2:43:44              |
| 002586/06 | 16500002943  | Secretaria Da<br>Educação | Escola Estadual Benedito Dos<br>Santos Guerreiro             | Rua São Cartos, 105 - Jardim<br>Paulista - Dois Corregos - SP                                             | Wesley Santos                                      | Não                                  | SCM                | 8 Mbps     | Não         | Urbana                   | Interrupção<br>Total do<br>Serviço | Não                            | Falha no<br>circuito -<br>Modem            | Sim         | 24/01/2017 14:<br>39:09 | 2:02:53           | 25/01/2017<br>09:23:00 | Resolvido | 16:40:58             |
| 005960/06 | 171884482461 | Secretaria Da<br>Educação | Escola Estadual Vereador José<br>Rodrigues De Freitas        | Rua Um, 0 - S/h - Vila Tatu -<br>Cajati - SP                                                              | Leonardo Silveira<br>Santos                        | Não                                  | SCM                | 2 Mbps     | Não         | Urbana                   | Interrupção<br>Total do<br>Serviço | Não                            | Falha no<br>circuito -<br>Transmissão      | Sim         | 31/01/2017 15:<br>41:22 | 55:00:37          | 09/03/2017<br>13:00:00 | Resolvido | 830:18:01            |
| 004978/06 | 16500002038  | Secretaria Da<br>Educação | Escola Estadual Porfirio Pimentel                            | Rua Sete De Setembro, 1105 -<br>Centro - Macaubal - SP                                                    | Sara Proatividade                                  | Não                                  | SCM                | 8 Mbps     | Não         | Urbana                   | Interrupção<br>Total do<br>Serviço | Não                            | Falha no<br>circuito -<br>Modem            | Sim         | 18/01/2017 12:<br>17:43 | 0:00:00           | 18/01/2017<br>12:31:36 | Resolvido | 0:13:53              |
| 010292/06 | 16500003675  | Secretaria Da<br>Educação | Escola Estadual Professora<br>Maria Santos Bairão            | Rua Leopoldo Da Cunha Lima,<br>115 • Lanificio • Santa Isabel • SP                                        | Sara Proatividade                                  | Não                                  | SCM                | 8 Mbps     | Não         | Urbana                   | Interrupção<br>Total do<br>Serviço | Sim                            | Causa cliente                              | Sim         | 30/01/2017 09:<br>20:03 | 4:11:45           | 30/01/2017<br>14:26:04 | Resolvido | 0:54:16              |
| 009779/06 | 171047190194 | Secretaria Da<br>Educação | Escola Estadual Professora<br>Maria Aparecida Justo Salvador | Rua Siqueira Campos, 0 • S/h •<br>Centro • Pratania • SP                                                  | Rafaela Silva De Jesus                             | Não                                  | SCM                | 8 Mbps     | Não         | Urbana                   | Interrupção<br>Total do<br>Serviço | Não                            | Falha no<br>circuito -<br>Fibra Óptica     | Sim         | 10/01/2017 09:<br>19:50 | 5:46:27           | 10/01/2017<br>20:40:00 | Resolvido | 5:33:43              |
| 008662/06 | 155000046663 | Secretaria Da<br>Educação | Escola Estadual Amador Bueno<br>Da Veiga                     | Averida José Maria De Oliveira,<br>190 - Parque Santo Antonio -<br>Taubată - SP                           | Josi - Proatividade                                | Não                                  | SCM                | 34 Mbps    | Não         | Urbana                   | Interrupção<br>Total do<br>Serviço | Não                            | Falha no<br>circuito -<br>Fibra Óptica     | Sim         | 03/01/2017 10:<br>48:14 | 19:12:00          | 04/01/2017<br>11:08:23 | Resolvido | 5:08:09              |

Data / Hora extração: 01/11/2017 11:43 h

Fig.43 – Relatório Mensal de Incidentes gerado em PDF.

### > Relatório de Indisponibilidade de Serviços.

Ao selecionar o relatório de Indisponibilidade o filtro "Período" é acrescido em tela para a geração do relatório.

| SAØG                                     | ■                                     | 01/11/2017 15:12:20 Singrid C | Cristina Santos Merschbacher |
|------------------------------------------|---------------------------------------|-------------------------------|------------------------------|
| S Ingrid Cristina Santos<br>Merschbacher | Incidentes Relatórios                 |                               | Relatorios Incidente Scm     |
| 🖵 Painel de Controle                     | Relatórios de Incidentes              |                               | 0                            |
| 📥 Conectividade 🧹 <                      | Órgão Signatário                      |                               | <b>Q</b> , Buscar Orgão      |
| SUnidade de Rede <                       |                                       | _                             |                              |
| ₩ Incidente SCM ∨                        | Tipo Relatório Período PDF C Excel    | csv 🕢                         |                              |
| 🕷 Acompanhamento                         |                                       |                               |                              |
| + Registrar                              | 6 6 6 6 6 6 6 6 6 6 6 6 6 6 6 6 6 6 6 |                               |                              |

Fig.44 – Incidente SCM  $\rightarrow$  Relatórios  $\rightarrow$  Relatórios de Incidentes  $\rightarrow$  Relatório de Indisponibilidade.

- Selecionar o Órgão Signatário para a geração do arquivo;
- Selecionar o tipo de relatório Indisponibilidade;
- Selecionar o Período desejado para a geração do relatório;
- Acionar o botão de exportação de acordo com o tipo de arquivo desejado (PDF, Excel ou CSV).

| 22/8/2018 | Elaborado por: Ingrid Cristina Merschbacher |  |
|-----------|---------------------------------------------|--|
|-----------|---------------------------------------------|--|

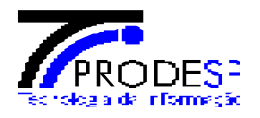

| SA@6                                     | ≡ 01/11/20                                                                     | 17 15:14:39 Singrid Cristina Santos Merschbacher |
|------------------------------------------|--------------------------------------------------------------------------------|--------------------------------------------------|
| S Ingrid Cristina Santos<br>Merschbacher | Incidentes Relatórios                                                          | Relatorios Incidente Scm                         |
| 🖵 Painel de Controle                     | Relatórios de Incidentes                                                       | 0                                                |
| 🛦 Conectividade 🛛 <                      | Órgão Signatário<br>Companhia de Processamento de Dados do Estado de São Paulo | g Buscar Orgão                                   |
| Unidade de Rede <                        |                                                                                |                                                  |
| Ĵit Incidente SCM ∨                      | Tipo Relatório Período PDF 🖉 Excel 🗓 CSV 🕼                                     |                                                  |
| 🕱 Acompanhamento                         |                                                                                |                                                  |
| + Registrar                              |                                                                                |                                                  |

Fig.45 – Incidente SCM → Relatórios → Relatórios de Incidentes → Relatório de Indisponibilidade → Geração de Relatório em PDF.

| Indisponibilidade de Serviços<br>Companhia de Processamento de Dados do Estado de São Paulo - 1/2017 |                |                          |                 |                         |                     |                         |                      |                             |                           |                                         |                 |                   |
|----------------------------------------------------------------------------------------------------|----------------|--------------------------|-----------------|-------------------------|---------------------|-------------------------|----------------------|-----------------------------|---------------------------|-----------------------------------------|-----------------|-------------------|
| suário:                                                                                              | Ingrid Cristir | na Santos M              | lerschbacher    | r                       |                     |                         |                      |                             |                           | Extração:                               | 01/             | 1/2017 15:06      |
| ID                                                                                                   | Capacidade     | Redundância<br>(Sim/Não) | Tipo do Serviço | Área Rural<br>(Sim/Não) | Data da Solicitação | Total Parada de Relógio | Data de encerramento | Causa Cliente?<br>(Sim/Não) | Interrupção?<br>(Sim/Não) | Tempo Total de Paralisação/mês em horas | Valor Indicador | Indisp. do Serviç |
| 000069/05                                                                                            | 2 Mbps         | Não                      | SAI             | Não                     | 03/01/2017 14:48:17 | 1:36:08                 | 03/01/2017 17:16:07  | Não                         | Sim                       | 0:51:42                                 |                 | ,                 |
| Total                                                                                                |                |                          |                 |                         |                     |                         |                      |                             |                           | 0:51:42                                 | 0:30            | 0:21              |
| 000069/05                                                                                            | 2 Mbps         | Não                      | SCM             | Não                     | 20/01/2017 15:36:49 | 0:00:00                 | 20/01/2017 16:02:50  | Sim                         | Sim                       | 0:26:01                                 |                 |                   |
| Total                                                                                                |                |                          |                 |                         |                     |                         |                      |                             |                           | 0:26:01                                 | 8:00            | 0:00              |
| 000827/06                                                                                            | 4 Mbps         | Não                      | SCM             | Não                     | 19/01/2017 10:57:32 | 1:44:37                 | 19/01/2017 13:06:05  | Não                         | Sim                       | 0:23:56                                 |                 |                   |
| Total                                                                                                |                |                          |                 |                         |                     |                         |                      |                             |                           | 0:23:56                                 | 8:00            | 0:00              |
| 000878/06                                                                                            | 2 Mbps         | Não                      | SCM             | Não                     | 05/01/2017 15:52:10 | 0:00:00                 | 05/01/2017 16:21:34  | Sim                         | Não                       | 0:00:00                                 |                 |                   |
| Total                                                                                                |                |                          |                 |                         |                     |                         |                      |                             |                           | 0:00:00                                 | 8:00            | 0:00              |
| 001785/06                                                                                            | 2 Mbps         | Não                      | SCM             | Não                     | 20/01/2017 11:25:52 | 65:43:44                | 23/01/2017 10:35:00  | Não                         | Não                       | 0:00:00                                 |                 |                   |
| Total                                                                                                |                |                          |                 |                         |                     |                         |                      |                             |                           | 0:00:00                                 | 8:00            | 0:00              |
| 001789/06                                                                                            | 2 Mbps         | Não                      | SCM             | Não                     | 30/01/2017 11:08:24 | 19:48:34                | 31/01/2017 13:09:00  | Não                         | Sim                       | 6:12:02                                 |                 |                   |
| Total                                                                                                |                |                          |                 |                         |                     |                         |                      |                             |                           | 6:12:02                                 | 8:00            | 0:00              |
| 002216/06                                                                                            | 2 Mbps         | Não                      | SCM             | Não                     | 23/01/2017 10:40:05 | 0:28:14                 | 23/01/2017 12:22:00  | Sim                         | Sim                       | 1:13:41                                 |                 |                   |
| 002216/06                                                                                            | 2 Mbps         | Não                      | SCM             | Não                     | 04/01/2017 11:10:15 | 0:55:18                 | 04/01/2017 13:30:00  | Sim                         | Sim                       | 1:24:27                                 |                 |                   |
| Total                                                                                                |                |                          |                 |                         |                     |                         |                      |                             |                           | 2:38:08                                 | 8:00            | 0:00              |
| 002255/06                                                                                            | 1 Mbps         | Não                      | SCM             | Não                     | 02/01/2017 10:44:53 | 0:00:00                 | 02/01/2017 11:51:51  | Sim                         | Sim                       | 1:06:58                                 |                 |                   |
| 002255/06                                                                                            | 1 Mbps         | Não                      | SCM             | Não                     | 09/01/2017 09:22:50 | 2:19:05                 | 09/01/2017 09:58:00  | Não                         | Sim                       | -1:43:55                                |                 |                   |
| 002255/06                                                                                            | 1 Mbps         | Não                      | SCM             | Não                     | 02/01/2017 13:52:52 | 0:58:55                 | 02/01/2017 17:21:00  | Não                         | Sim                       | 2:29:13                                 |                 |                   |
| Total                                                                                                |                |                          |                 |                         |                     |                         |                      |                             |                           | 1:52:16                                 | 8:00            | 0:00              |
| 002257/06                                                                                            | 1 Mbps         | Não                      | SCM             | Não                     | 16/01/2017 14:50:41 | 2:04:33                 | 17/01/2017 10:00:00  | Não                         | Não                       | 0:00:00                                 |                 |                   |
| Total                                                                                                |                |                          |                 |                         |                     |                         |                      |                             |                           | 0:00:00                                 | 8:00            | 0:00              |
| 002653/06                                                                                            | 2 Mbps         | Não                      | SCM             | Não                     | 23/01/2017 14:09:38 | 1:14:17                 | 23/01/2017 16:36:00  | Não                         | Sim                       | 1:12:05                                 |                 |                   |
|                                                                                                    |                |                          |                 |                         |                     |                         | 4- 40                |                             |                           |                                         |                 |                   |
|                                                                                                    |                |                          |                 |                         |                     | 1                       | de 10                |                             |                           |                                         |                 |                   |

Fig.46 – Relatório de Indisponibilidade gerado em PDF.

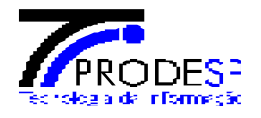

#### > Relatório de Acompanhamento de Incidentes

Relatório de Acompanhamento de Incidentes contém informações dos incidentes em andamento, podendo também obter um acompanhamento mensal, quinzenal e até semanal dos incidentes cadastrados para uma determinada Unidade de Rede.

Ao selecionar o relatório de Acompanhamento de Incidentes os filtros "Serviços", "Criticidade", "Status", "Início" e "Fim" são acrescidos em tela para a geração do relatório.

| SA@G                                            | ≡                                                                                                    | 01/11/2017 15:21:29 Singrid Cristina Santos Merschbacher |
|-------------------------------------------------|----------------------------------------------------------------------------------------------------|----------------------------------------------------------|
| S Ingrid Cristina Santos<br>Merschbacher        | Incidentes Relatórios                                                                                                    | Relatorios Incidente Scm                                 |
| 🖵 Painel de Controle                            | Relatórios de Incidentes                                                                                                    | Ø                                                        |
| 🚠 Conectividade 🔍 <                             | Órgão Signatário                                                                                                    |                                                          |
| SUnidade de Rede <                              |                                                                                                    |                                                          |
| ∯ Incidente SCM ∨                               | Tipo Relatório         Serviços         Criticidade           Acompanhamento de Incidentes         V         Selecione         V         Selecione | Status                                                   |
| 爺 Acompanhamento<br>十 Registrar<br>印 Relatórios |                                                                                                    |                                                          |
| VOIP <                                          |                                                                                                    |                                                          |

Fig.47 – Incidente SCM → Relatórios → Relatórios de Incidentes → Relatório de Acompanhamento de Incidente.

- Selecionar o Órgão Signatário para a geração do arquivo;
- Selecionar o tipo de relatório Indisponibilidade;
- No combo Serviços selecionar o tipo de serviço de acordo com os incidentes cadastrados (SCM, SAI ou STI);
- No combo "Criticidade" selecionar o tipo de problema que ocorreu no link (Degradação de Qualidade, Interrupção total do Serviço ou Interrupção da Redundância);
- No combo "Status", selecionar o status desejado para visualização dos incidentes que se encontram no status selecionado (Cancelado, Tratamento de Abertura, Tratamento de Abertura, aguardando resposta da operadora, Execução pela Operadora, Execução pelo Responsável STI, Aguardando análise de Execução, Execução aceita, aguardando resposta da operadora, Execução Recusada, aguardando envio para a operadora, Execução Recusada, aguardando resposta da operadora ou Resolvido).
- Selecionar o período desejado para filtrar as informações que serão exibidas no relatório através dos campos "Início" e "Fim".

| SA@G                                                                      | E                                                                                                    | 01/11/2017 16:10:22 | S Ingrid Cristina Santos Merschbacher |
|---------------------------------------------------------------------------|----------------------------------------------------------------------------------------------------|---------------------|---------------------------------------|
| S Ingrid Cristina Santos<br>Merschbacher                                  | Incidentes Relatórios                                                                                                    |                     | Relatorios Incidente Scm              |
| 📮 Painel de Controle                                                      | Relatórios de Incidentes                                                                                                    |                     | 0                                     |
| 🚠 Conectividade <                                                         | Órgão Signatário<br>Companhia de Processamento de Dados do Estado de São Paulo                                                     |                     | 🍠 🛛 🔍 Buscar Orgão                    |
| ₩ Incidente SCM ×                                                         | Tipo Relatório Serviços Criticidade                                                                                                | Status              | hido Y                                |
| <ul> <li>Acompanhamento</li> <li>Registrar</li> <li>Relatórios</li> </ul> | Inicio         Fim         PDF ♪ ↓ Excet ♪         CSV ↓           01/04/2017         ≦         31/05/2017         ≦         CSV ↓ | , resu              | vido ·                                |
| 0                                                                         |                                                                                                    |                     |                                       |

Fig.48 – Incidente SCM  $\rightarrow$  Relatórios  $\rightarrow$  Relatórios de Incidentes  $\rightarrow$  Relatório de Acompanhamento de Incidentes  $\rightarrow$  Geração de Relatório em PDF.

| 22/8/2018 | Elaborado por: Ingrid Cristina Merschbacher |
|-----------|---------------------------------------------|
|           |                                             |

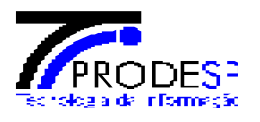

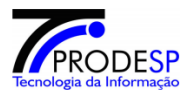

RELATÓRIO DE ACOMPANHAMENTO DE INCIDENTES - INTRAGOV PRO.00.6563 Companhia de Processamento de Dados do Estado de São Paulo

Data / Hora extração:01/11/2017 16:01

Nome do Usuário: Ingrid Cristina Santos Merschbacher

|           | Protocolo    | Órgão Signatário                                              | Local de Instalação                       | Serviço<br>Afetado | Criticidade                        | Registro                | Inicio/Tratamento   | Parada/Relógio | Data de Fechamento  | Duração   | Reportador                                         | Status    |
|-----------|--------------|---------------------------------------------------------------|-------------------------------------------|--------------------|------------------------------------|-------------------------|---------------------|----------------|---------------------|-----------|----------------------------------------------------|-----------|
| 015779/09 | 165000016824 | Companhia De Processamento De Dados Do Estado<br>De São Paulo | Posto Acessa-panorama                     | SCM                | Interrupção<br>Total do<br>Serviço | 09/05/2017 09:32:<br>42 | 09/05/2017 09:33:11 | 3:38:34        | 09/05/2017 15:58:00 | 2:46:15   | Sara Santos                                        | Resolvido |
| 010462/06 | 165000014774 | Companhia De Processamento De Dados Do Estado<br>De São Paulo | Posto Acessa-parque Da Juventude          | SCM                | Interrupção<br>Total do<br>Serviço | 17/04/2017 11:35:<br>57 | 17/04/2017 11:38:46 | 42:00:01       | 18/04/2017 11:25:00 | -18:11:47 | Cristina_proatividade                              | Resolvido |
| 012614/07 | 165000017079 | Companhia De Processamento De Dados Do Estado<br>De São Paulo | Posto Acessa-sumaré-jardim Carlos Basso   | SCM                | Interrupção<br>Total do<br>Serviço | 11/05/2017 08:51:<br>03 | 11/05/2017 08:51:38 | 1:16:11        | 11/05/2017 12:15:00 | 2:07:11   | Nicolas Lima -<br>Proatividade                     | Resolvido |
| 009902/08 | 171109448849 | Companhia De Processamento De Dados Do Estado<br>De São Paulo | Posto Acessa-piraju                       | SCM                | Interrupção<br>Total do<br>Serviço | 18/05/2017 09:10:<br>48 | 18/05/2017 09:12:20 | 1:00:01        | 18/05/2017 13:00:00 | 2:47:39   | Thiago Oliveira De<br>Almeida                      | Resolvido |
| 014451/08 | 171059419443 | Companhia De Processamento De Dados Do Estado<br>De São Paulo | Posto Acessa-oriente                      | SCM                | Interrupção<br>Total do<br>Serviço | 29/05/2017 09:03:<br>39 | 29/05/2017 09:05:02 | 2:28:38        | 29/05/2017 11:38:00 | 0:04:20   | Thiago Oliveira De<br>Almeida                      | Resolvido |
| 011514/06 | 165000013351 | Companhia De Processamento De Dados Do Estado<br>De São Paulo | Posto Acessa-guarujá-paecará              | SCM                | Interrupção<br>Total do<br>Serviço | 04/04/2017 14:36:<br>24 | 04/04/2017 14:38:46 | 0:00:00        | 04/04/2017 15:04:50 | 0:28:04   | Cristina_proatividade                              | Resolvido |
| 018821/10 | 165000014871 | Companhia De Processamento De Dados Do Estado<br>De São Paulo | Posto Acessa-itapeva-vila Dignidade       | SCM                | Interrupção<br>Total do<br>Serviço | 18/04/2017 09:45:<br>34 | 18/04/2017 09:46:35 | 36:23:06       | 19/04/2017 11:30:00 | -10:39:41 | Elisangela -<br>Proatividade/intragov Iv<br>- Vivo | Resolvido |
| 006919/06 | 171638272515 | Companhia De Processamento De Dados Do Estado<br>De São Paulo | Posto Acessa-itanhaém                     | SCM                | Interrupção<br>Total do<br>Serviço | 24/05/2017 12:04:<br>32 | 24/05/2017 13:09:57 | 8:26:07        | 25/05/2017 17:27:49 | 19:51:45  | Thiago Oliveira De<br>Almeida                      | Resolvido |
| 020113/12 | 165000015624 | Companhia De Processamento De Dados Do Estado<br>De São Paulo | Posto Acessa-guapiara                     | SCM                | Interrupção<br>Total do<br>Serviço | 26/04/2017 10:04:<br>34 | 26/04/2017 10:05:08 | 0:00:00        | 26/04/2017 10:44:36 | 0:39:28   | Wagner Luis                                        | Resolvido |
| 002662/06 | 165000013264 | Companhia De Processamento De Dados Do Estado<br>De São Paulo | Posto Acessa-rio Claro-parque Lago Azul   | SCM                | Interrupção<br>Total do<br>Serviço | 04/04/2017 09:14:<br>35 | 04/04/2017 09:15:16 | 3:40:55        | 04/04/2017 13:45:00 | 0:48:49   | Nicolas Lima -<br>Proatividade                     | Resolvido |
| 030860/15 | 165000013694 | Companhia De Processamento De Dados Do Estado<br>De São Paulo | Posto Acessa-santa Maria Da Serra         | SCM                | Interrupção<br>Total do<br>Serviço | 06/04/2017 15:25:<br>41 | 06/04/2017 15:28:20 | 1:52:20        | 07/04/2017 09:45:00 | 16:26:20  | Sara Santos                                        | Resolvido |
| 021995/13 | 165000015153 | Companhia De Processamento De Dados Do Estado<br>De São Paulo | Posto Acessa-ribeirão Grande-centro       | SCM                | Interrupção<br>Total do<br>Serviço | 20104/2017 11:37:<br>32 | 20/04/2017 11:38:05 | 0:00:00        | 20/04/2017 11:58:18 | 0:18:13   | Cibele Proatividade<br>Intragov                    | Resolvido |
| 014593/08 | 165000015076 | Companhia De Processamento De Dados Do Estado<br>De São Paulo | Posto Acessa-mogi Guaçu                   | SCM                | Interrupção<br>Total do<br>Serviço | 19/04/2017 14:55:<br>16 | 19/04/2017 14:55:46 | 31:19:56       | 25/05/2017 10:23:00 | 828:07:18 | Maria Jose                                         | Resolvido |
| 002664/06 | 165000016475 | Companhia De Processamento De Dados Do Estado<br>De São Paulo | Posto Acessa-são José Do Rio Preto-centro | SCM                | Interrupção<br>Total do<br>Serviço | 05/05/2017 09:59:<br>54 | 05/05/2017 10:00:26 | 2:26:12        | 05/05/2017 12:07:00 | -0:19:38  | Wagner Luis                                        | Resolvido |
| 015946/09 | 165000013067 | Companhia De Processamento De Dados Do Estado<br>De São Paulo | Posto Acessa-guararapes                   | SCM                | Interrupção<br>Total do<br>Serviço | 03/04/2017 11:00:<br>39 | 03/04/2017 14:40:20 | 0:13:44        | 03/04/2017 15:00:00 | 0:05:56   | Ana Paula-<br>proatividade-intragov                | Resolvido |
| 019824/11 | 165000017740 | Companhia De Processamento De Dados Do Estado<br>De São Paulo | Posto Acessa-álvaro De Canalho            | SCM                | Interrupção<br>Total do<br>Serviço | 16/05/2017 16:03:<br>51 | 16/05/2017 16:04:54 | 0:00:00        | 16/05/2017 16:43:31 | 0:38:37   | Bruno_proatividade_intr<br>agov                    | Resolvido |

Fig.49 – Relatório de Acompanhamento de Incidentes gerado em PDF.

**Obs.:** Para verificar o detalhamento dos campos e regras de exibição das informações dos relatórios citados acima, verificar anexo abaixo.

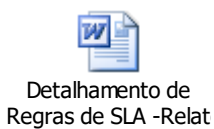

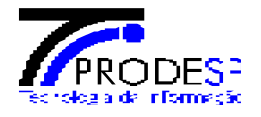

# 6. Relatório de Monitoramento

Para acessar o relatório de Monitoramento deve ser seguido o seguinte caminho:

Tela de início SAOG  $\rightarrow$  Menu canto esquerdo  $\rightarrow$  Módulo Unidade de Rede  $\rightarrow$  Monitoramento.

| SA@5                                                                                                    | Merschbache |
|----------------------------------------------------------------------------------------------------|-------------|
| S Ingrid Cristina Santos Painel de Controle                                                                                                    | Dashboar    |
| Painel de Controle       i 21/07/2017 09:15 - Nova Funcionalidade       Consulta Rápida         Los pontbilizada nova versao do SAOG para Produção.       Pegastro de Incidente       Protocolo         Unidade de Rede       - Registro de Incidente       - Registro de Incidente         Registro de Incidente       - Registro de Incidente       - Registro de Incidente | Q           |
| <ul> <li>Situação do Serviço</li> <li>Solicitações</li> <li>Ativação do Serviço</li> <li>Local de Instalação</li> <li>Monitoramento</li> <li>Desempenho</li> </ul>                                                                                                    |             |
| A Incidente SCM <                                                                                                    |             |
| ¥ VOIP <<br>承 Incidente VoIP <                                                                                                    |             |
| \$ Faturamento <                                                                                                    |             |
| 盦 Órgão <                                                                                                    |             |
| ▲ Gestão de Usuário <           Fira 50         Tota do início \$400 → Monu → Módulo Unidado do Podo → Monitoramento                                                                                                    |             |

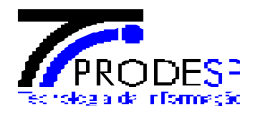

Após ter clicado no link **"Monitoramento"**, sistema direciona para a tela de Monitoramento da Unidade de Rede, para monitorar as Unidades Intragov espalhadas pelo Estado de São Paulo, é necessário selecionar o **Órgão Signatário** que a mesma pertence e clicar no botão **"Monitorar"**, então o sistema carregará as Unidades Intragov espalhadas por São Paulo.

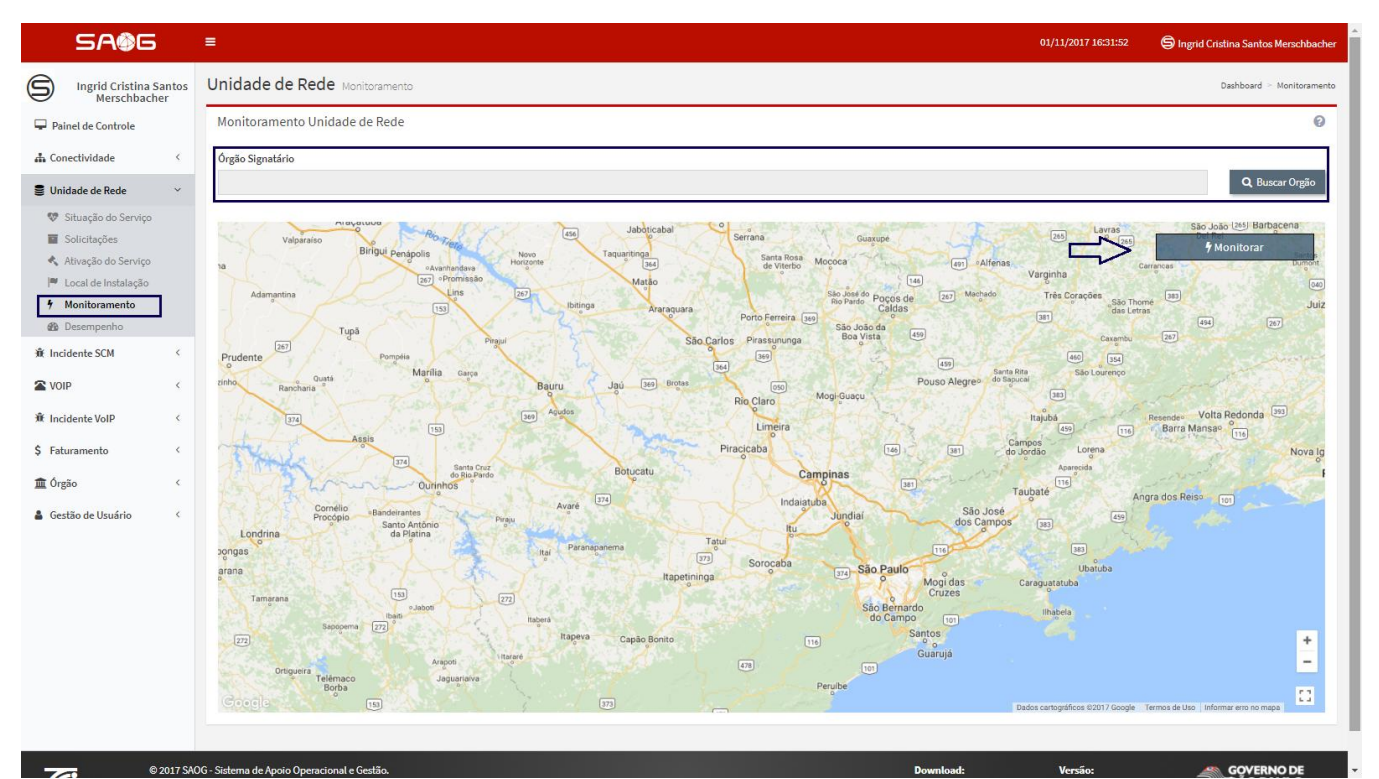

Fig.51 – Tela de Monitoramento das Unidades de Rede

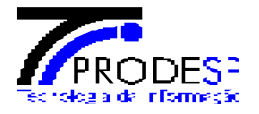

- Selecionar o Órgão Signatário para fazer a busca das Unidades de Rede;
- Acionar o botão "Monitorar" 003B
- Verificar as Unidades de Rede exibidas no mapa.

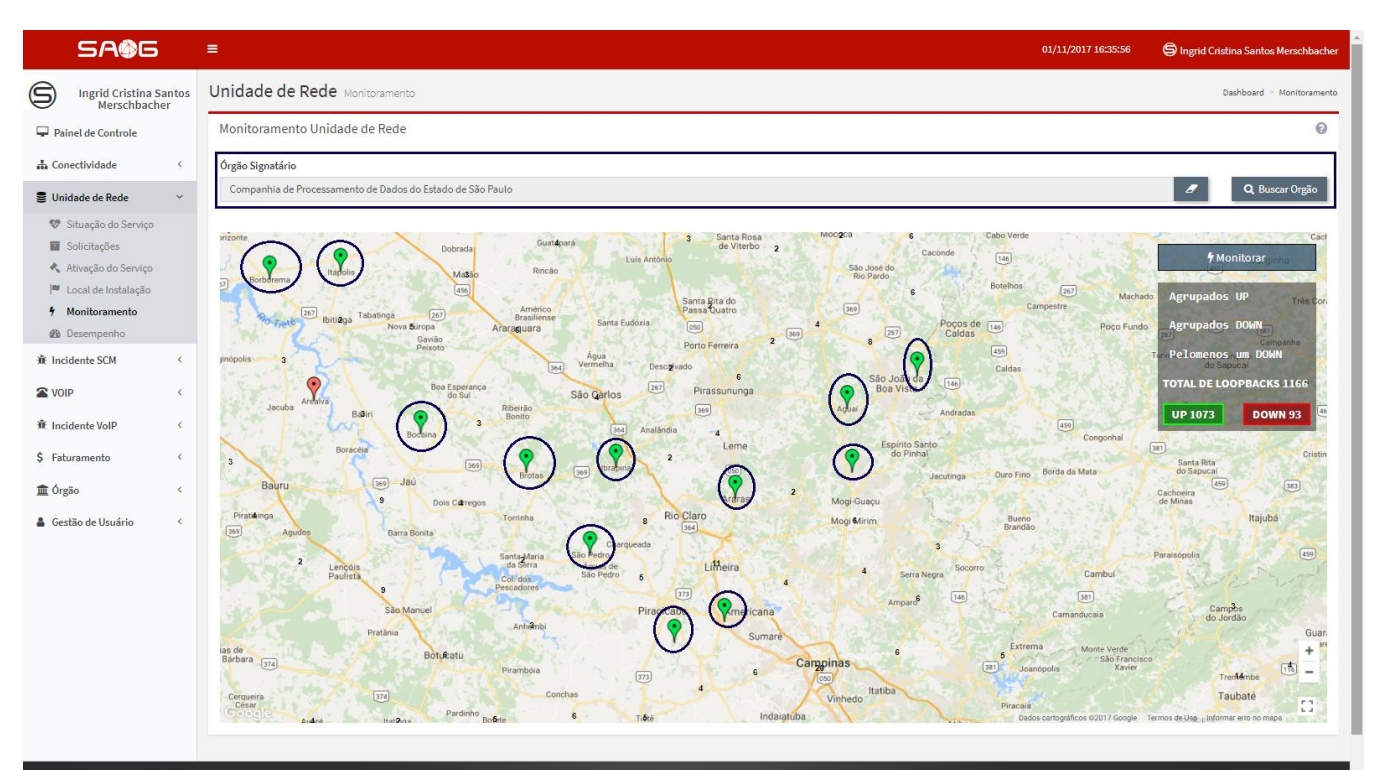

Fig.52 - Tela de Monitoramento das Unidades de Rede → Exibição de Unidades Intragov pertencentes ao Órgão Signatário Prodesp (Companhia de Processamento de Dados do Estado de São Paulo).

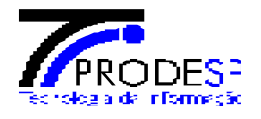

# 7. Relatório de Desempenho

Para acessar o relatório de Monitoramento deve ser seguido o seguinte caminho:

Tela de início SAOG  $\rightarrow$  Menu canto esquerdo  $\rightarrow$  Módulo Unidade de Rede  $\rightarrow$  Desempenho.

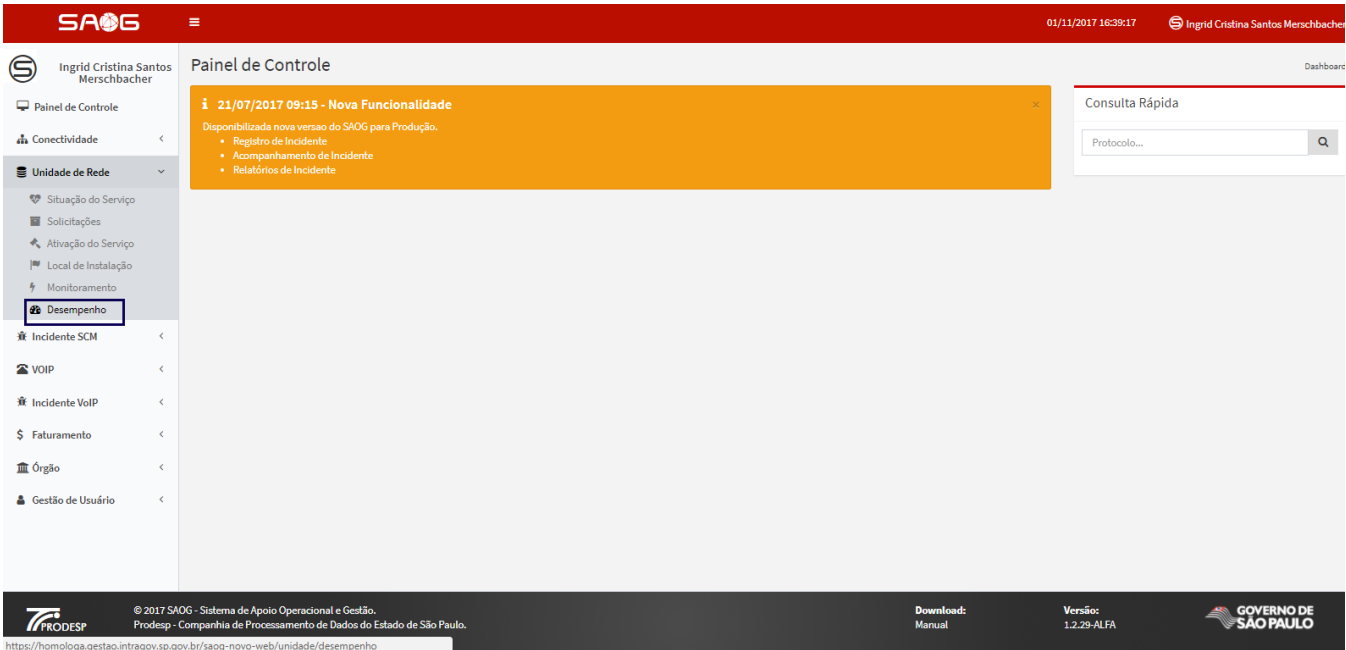

Fig.53 - Tela de início → Menu → Módulo Unidade de Rede → Desempenho

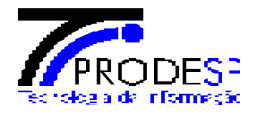

Após ter clicado na rotina "**Desempenho**", sistema direciona para a tela de Acompanhamento de Desempenho, para obter informações de Desempenho das Unidades Intragov, essa tela apresente os seguintes filtros para uma melhor busca da informações desejadas: "Órgão Signatário", "ID-UNIDADE", "Início" e "Fim".

| SA@G                                                                                                    | ≡<br>■                                                                                                    | 01/11/2017 16:44:23 | S Ingrid Cristina Santos Merschbacher |
|----------------------------------------------------------------------------------------------------|----------------------------------------------------------------------------------------------------|---------------------|---------------------------------------|
| Ingrid Cristina Santos<br>Merschbacher                                                                                  | Unidade de Rede Desempenho                                                                                           |                     | Dashboard > Desempenho                |
| 🖵 Painel de Controle                                                                                                    | Acompanhamento de Desempenho                                                                                         |                     | Ø                                     |
| 🚠 Conectividade 🧹                                                                                                    | Órgão Signatário                                                                                                    |                     |                                       |
| Unidade de Rede ~                                                                                                    |                                                                                                    |                     | Q Buscar Orgão                        |
| <ul> <li>Situação do Serviço</li> <li>Solicitações</li> <li>Ativação do Serviço</li> <li>Local de Instalação</li> </ul> | ID-Unidade     Inicio     Fim       Informe o ID Unidade de Rede     Image: Compare Filtro     Image: Compare Filtro |                     |                                       |
| 🕈 Monitoramento                                                                                                    |                                                                                                    |                     |                                       |
| Desempenho                                                                                                    |                                                                                                    |                     |                                       |

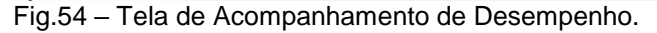

- Selecionar Órgão Signatário para geração do gráfico;
- Informar ID–Unidade pertencente ao Órgão Signatário selecionado;
- Selecionar o período desejado para a geração dos gráficos
- Acionar o botão "Pesquisar", para a geração dos gráficos com as informações;
- Acionar o botão "Limpar filtro" para limpar os filtros preenchidos e efetuar uma nova busca.

| SA@G                                                                                       | =                                                 |                                         |                              |         |               |                        | 01/11/2017 16:49:14 | S Ingrid Crit | stina Santos Merschbacher |
|--------------------------------------------------------------------------------------------|---------------------------------------------------|-----------------------------------------|------------------------------|---------|---------------|------------------------|---------------------|---------------|---------------------------|
| Ingrid Cristina Santos<br>Merschbacher                                                     | Unidade de Rede Desemp                            | penho                                   |                              |         |               |                        |                     |               | Dashboard > Desempenho    |
| Painel de Controle                                                                         | Acompanhamento de Desen                           | npenho                                  |                              |         |               |                        |                     |               | 0                         |
|                                                                                            | Órgão Signatário<br>Companhia de Processamento de | Dados do Estado de São Paulo            |                              |         |               |                        |                     | 8             | <b>Q</b> , Buscar Orgão   |
| <ul> <li>Situação do Serviço</li> <li>Solicitações</li> <li>Ativação do Serviço</li> </ul> | ID-Unidade<br>021543/13                           | Inicio<br>01/04/2017 16:48              | Fim 31/05/2017 16:48         | <b></b> | Q Pesquisar   | 🖹 Limpar Filtro        |                     |               |                           |
| I <sup>™</sup> Local de Instalação<br>∱ Monitoramento<br><b>∰ Desempenho</b>               | ID-Unidade: 021<br>Signatário: Com                | 543/13<br>Ipanhia de Processamento de   | Dados do Estado de São Paulo |         |               | Gerado em: 01/11/2017  |                     |               |                           |
| ₿ Incidente SCM <                                                                          | Instalação: Com<br>Loopback A: 20                 | panhia de Processamento de<br>1.60.0.26 | Dados do Estado de São Paulo |         | Periodo: de 0 | 1/04/2017 à 31/05/2017 |                     |               |                           |
| <ul> <li>▲ VOIP</li> <li>▲ Incidente VoIP</li> </ul>                                       | Loopback B:                                       |                                         |                              |         | Capacidade: 2 | 2000                   |                     |               | Gerar PDF                 |

Fig.55 – Tela de Acompanhamento de Desempenho → Geração do Relatório de Desempenho em PDF.

| 22/8/2018 | Elaborado por: Ingrid Cristina Merschbacher |
|-----------|---------------------------------------------|
|-----------|---------------------------------------------|

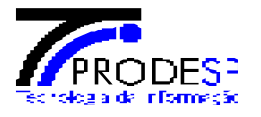

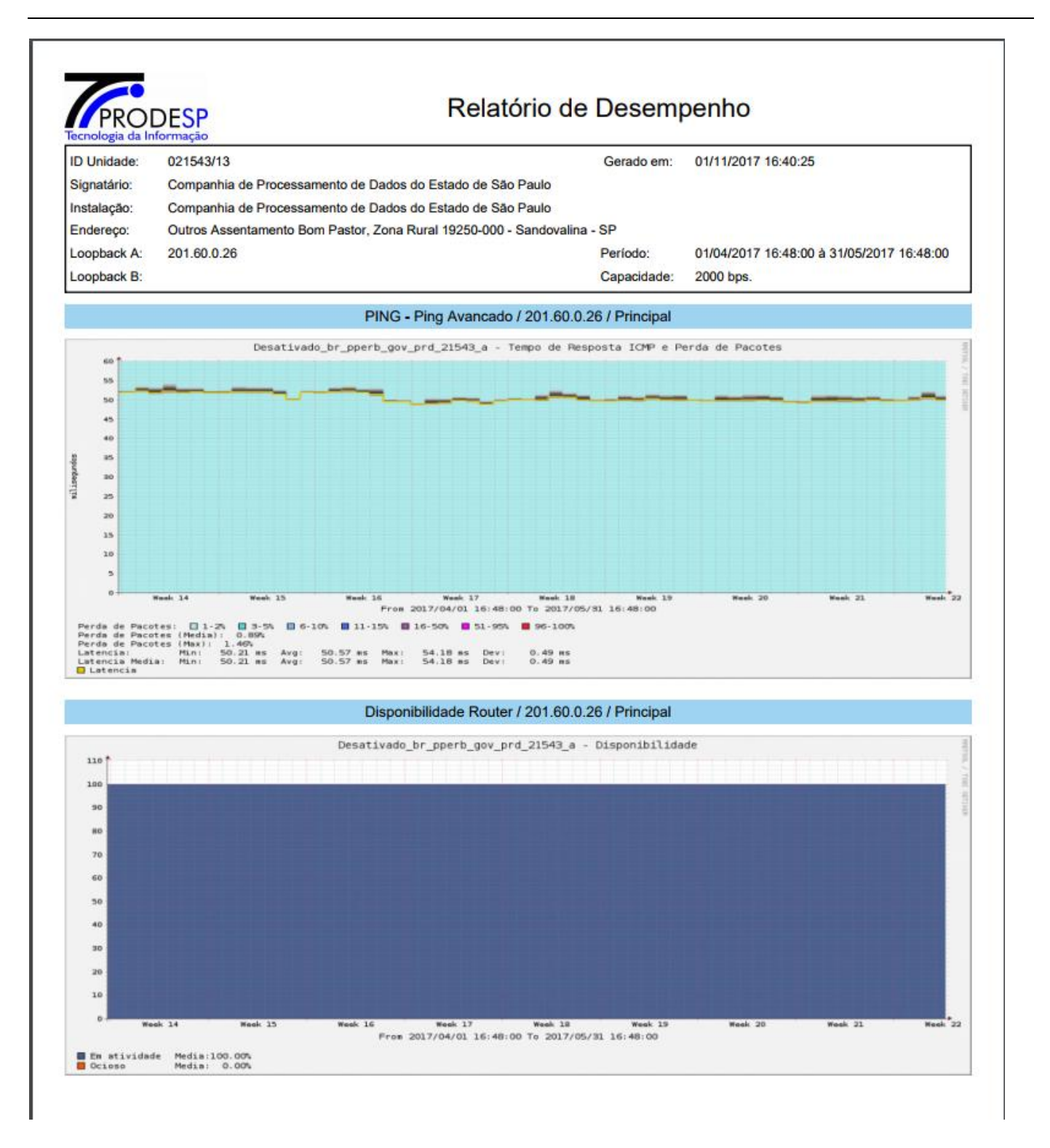

| 22/8/2018 | Elaborado por: Ingrid Cristina Merschbacher |
|-----------|---------------------------------------------|
|           |                                             |

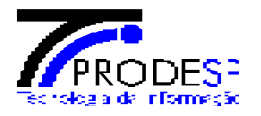

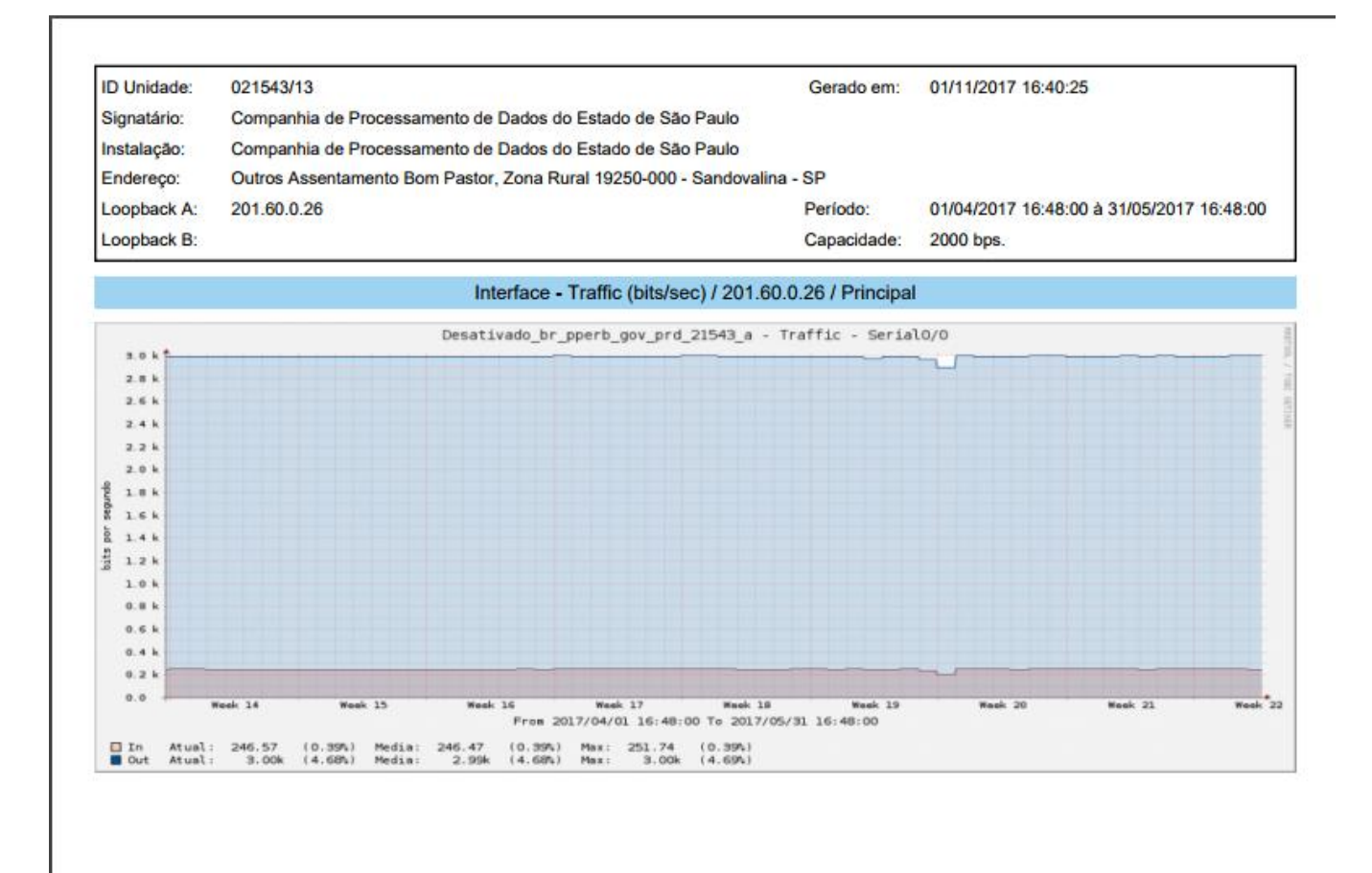

. Fig.56 – Relatório de Acompanhamento de Desempenho em PDF.